### **CHENDU COLLEGE OF ENGINEERING & TECHNOLOGY**

(Approved by AICTE, New Delhi and Affiliated to Anna University) Zamin Endathur, Madurantakam, Kancheepuram District – 603311.

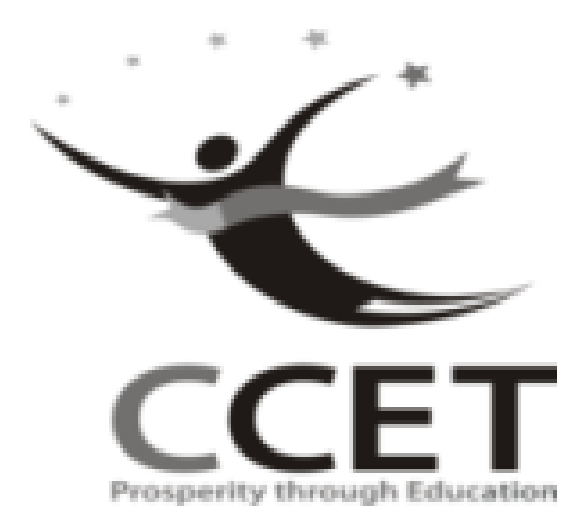

DEPARTMENT OF ELECTRONICS AND COMMUNICATION ENGINEERING

# VLSI LAB MANUAL

**VI SEMESTER ECE** 

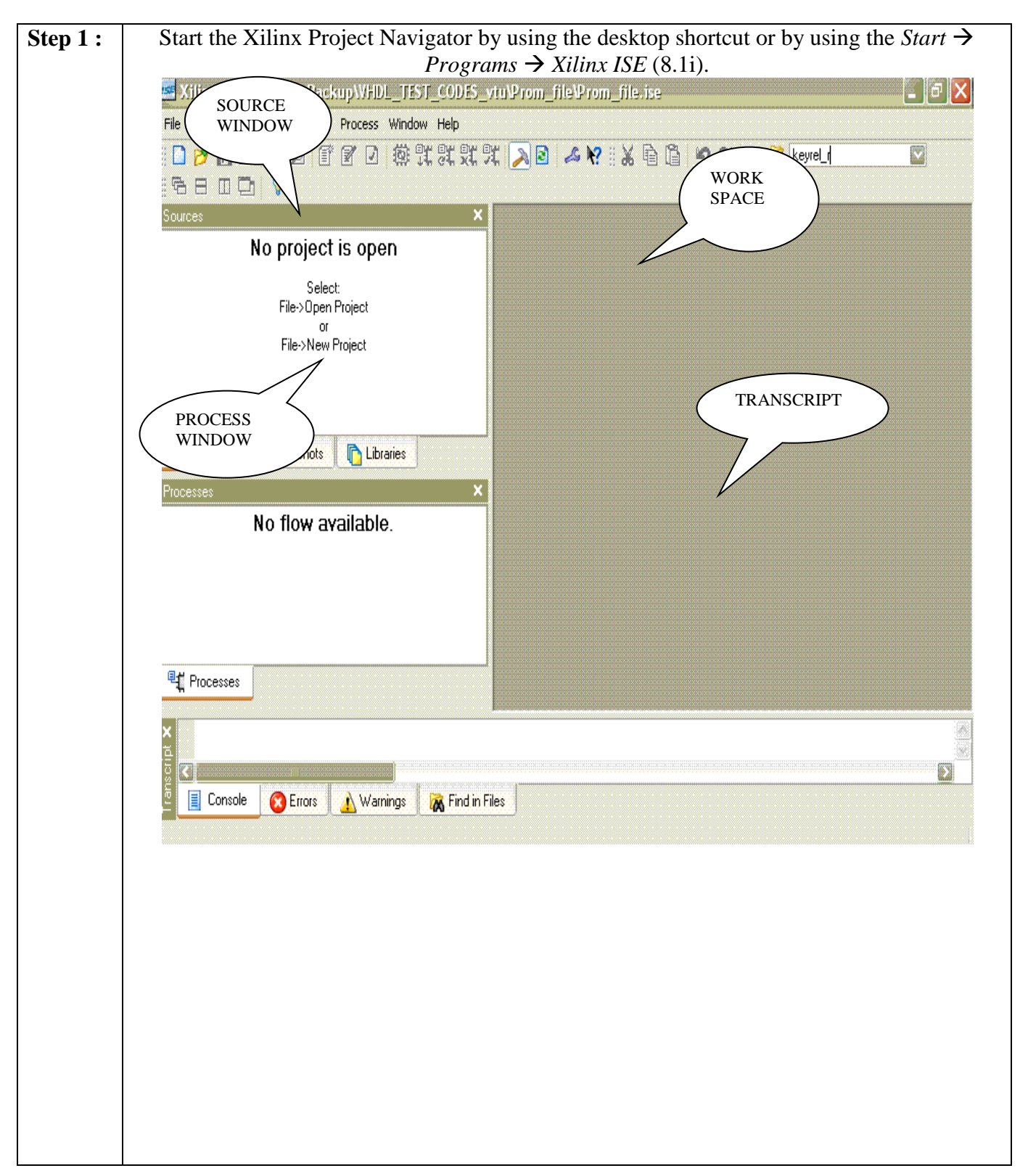

| Specify the project nam<br>Xilinx - ISE - EXCAD Backup<br>File Edit View Project Source Pr                                                                                                    | e and locatio                                                                                                    | n and say <i>I</i>                                                                                                    | VEXT             |                 |          |
|----------------------------------------------------------------------------------------------------|----------------------------------------------------------------------------------------------------|----------------------------------------------------------------------------------------------------|------------------|-----------------|----------|
| Tile Edit View Project Source Pro                                                                                                    | WEDL TEST CODES white                                                                                                    |                                                                                                    |                  |                 |          |
|                                                                                                    | ocess Window Help                                                                                                    | rom_rilev-rom_rile.ise                                                                                                    |                  |                 |          |
| Sources                                                                                                    | × # # # # # #                                                                                                    | A 🛛 🔺 🕺 🖻                                                                                                    | 👔 🖄 🖓 🦄 keyre    | <u>, N</u> 16 E | 3 0 🗗 💡  |
| No project is ope                                                                                                    | n                                                                                                    |                                                                                                    |                  |                 |          |
| Select:<br>File->Open Project                                                                                                    |                                                                                                    |                                                                                                    |                  |                 |          |
| or<br>File->New Project                                                                                                    | 🗾 New Project Wizard                                                                                                    | - Create New Project                                                                                                    |                  |                 | 3        |
|                                                                                                    | Enter a Name and Locatio                                                                                                    | n for the Project                                                                                                    | Project Location |                 |          |
| 📑 Sources 👩 Snapshots 👔                                                                                                    | HALFADDER                                                                                                    |                                                                                                    | E:\HALFADDER     |                 |          |
| Processes                                                                                                    |                                                                                                    |                                                                                                    |                  |                 |          |
| No flow available                                                                                                    | Select the Type of Top-Le<br>Top-Level Source Type:                                                                                                    | vel Source for the Project                                                                                                    |                  |                 |          |
|                                                                                                    | HDL                                                                                                    |                                                                                                    |                  |                 |          |
|                                                                                                    |                                                                                                    |                                                                                                    |                  |                 |          |
|                                                                                                    |                                                                                                    |                                                                                                    |                  |                 |          |
|                                                                                                    |                                                                                                    |                                                                                                    |                  |                 |          |
|                                                                                                    |                                                                                                    |                                                                                                    |                  |                 |          |
|                                                                                                    |                                                                                                    |                                                                                                    |                  |                 |          |
|                                                                                                    | More Info                                                                                                    |                                                                                                    | < Back           | Next > Cancel   |          |
| Eff Processon                                                                                                    |                                                                                                    |                                                                                                    |                  |                 |          |
|                                                                                                    |                                                                                                    |                                                                                                    |                  |                 |          |
| Select Device. Use the                                                                                                    | Warnings 🛛 😹 Find in Files                                                                                                    | ow to selec                                                                                                    | t the Value f    | or each Prop    | perty Na |
| Select Device. Use the p<br>in the field to access the<br>XIIInx IST EXHALFADDERHA<br>FIE Edk View Project Source Proces                                                                                                    | Warnings Find in Files<br>pull-down arr<br>pull-down l<br>PADDR. ise<br>s Window Help<br>a day be for the file for the file for the | ow to selectist.                                                                                                    | t the Value f    | or each Prop    | perty Na |
| Select Device. Use the p<br>in the field to access the<br>in the field to access the in the field to access the<br>in the field to access the in the field to access the<br>in the field to access the in the field to access the in the field to access the in the field to access the in the field to access the in the field to access the in the field to access the in the field to access the field to access the fie                                                                                                    | Warnings 译 Find in Files<br>oull-down arr<br>e pull-down l<br>LFADDER.ise<br>s Window Heb<br>3 發武武武武二 20                                                                                                    | ow to selectist.                                                                                                    |                  | or each Proj    | perty Na |
| Select Device. Use the p<br>in the field to access the<br>in the field to access the<br>interval to access the<br>interval to access the interval to access the<br>interval to access the interval to access the<br>interval to access the interval to access the<br>interval to access the interval to access the interval to access the<br>interval to access the interval to access the interval to access                                                                                                    | Warnings 译 Find in Files<br>oull-down arr<br>e pull-down l<br>LFADDER ise<br>s Window Help<br>合 發 武 武 武 武 承 译<br>文                                                                                                    | ow to selectist.                                                                                                    | ct the Value f   | or each Prop    | perty Na |
| Select Device. Use the p<br>in the field to access the<br>with rest of the project source Proces<br>No project is open<br>Select<br>File Den Project                                                                                                    | Warnings Find in Files                                                                                                    | row to select<br>ist.                                                                                                    | ct the Value f   | or each Prop    | perty Na |
| Select Device. Use the p<br>in the field to access the<br>in the field to access the field to access the<br>in the field to access the field to access the field to access the<br>in the field to access the field to access the fiel                                                                                                    | Warnings 译 Find in Files Coull-down arr Coull-down arr Coull-down l LFADDER ise S Window Help A 後文武武文文 2 2                                                                                                    | Yow to select<br>ist.                                                                                                    | ct the Value f   | or each Proj    | perty Na |
| Select Device. Use the p<br>n the field to access the<br>willow ist exhibition of the field to access the<br>willow ist exhibition of the<br>field Wew Project Source Proces<br>Sources<br>No project is open<br>Select<br>Field New Project<br>of<br>Field New Project                                                                                                    | Warnings Find in Files                                                                                                    | ow to select<br>ist.                                                                                                    | ct the Value f   | or each Prop    | perty Na |
| Select Device. Use the p<br>n the field to access the<br>No project is open<br>Sources<br>No project is open<br>Fie>New Project<br>Fie>New Project<br>Fie>New Project<br>Fie>New Project<br>Fie>New Project<br>Fie>New Project<br>Fie>New Project<br>Fie>New Project<br>Fie>New Project<br>Fie>New Project<br>Fie>New Project<br>Fie>New Project                                                                                                    | Warnings Find in Files                                                                                                    | Yow to select<br>ist.                                                                                                    | et the Value f   | or each Prop    | perty Na |
| Select Device. Use the p<br>n the field to access the<br>extension is certal property<br>Fie Edit View Project Source Process<br>No project is open<br>Sources<br>No project is open<br>Fie-New Project<br>or<br>Fie-New Project<br>No flow available.                                                                                                    | Warnings 译 Find in Files Coull-down arr Coull-down arr Coull-down l Coull-down l C           | vice Properties<br>write Properties<br>write Broperties<br>write Broperi               | ct the Value f   | or each Proj    | perty Na |
| Select Device. Use the p<br>in the field to access the<br>withow ist exhaust and<br>reference Project<br>of Field Reproject<br>of Field New Project<br>of Field New Project<br>of                                                                                           | Warnings Find in Files                                                                                                    | ow to select<br>ist.<br>vice Properties<br>ow for the Project<br>Value<br>A<br>Southand<br>MC35400<br>P208<br>4                                                                                                    | ct the Value f   | or each Proj    | perty Na |
| Select Device. Use the p<br>n the field to access the<br>No project is open<br>Select<br>Fie-New Project<br>Fie-New Project<br>F | Warnings Find in Files UIII-down arr pull-down arr pull-down lep with the second second seco           | vow to selectist.                                                                                                    | et the Value f   | or each Prop    | perty Na |
| Select Device. Use the p<br>in the field to access the<br>sources of the project source proces<br>Sources<br>No project is open<br>Select<br>Fie>Deen Project<br>of<br>Fie>New Project<br>Sources<br>No flow available.                                                                                                    | Warnings Find in Files Understand                                                                                                    | vice Properties<br>wice Properties<br>wice Properties<br>wice Broperties<br>wice B | eriog)           | or each Proj    | perty Na |
| Select Device. Use the p<br>n the field to access the<br>end of the field to access the<br>sources<br>No project is open<br>Fie-Deen Project<br>of<br>Fie-Deen Project<br>of<br>Fie-Deen Project<br>of<br>Fie-Deen Project<br>of<br>Fie-Deen State<br>No flow available.                                                                                                    | Warnings Find in Files                                                                                                    | vise Properties<br>ow for the Project<br>Value<br>Value<br>All<br>Spontand<br>XC35400<br>P4208<br>44<br>HDL<br>XST (MHDL/Vellog)<br>ISE Simulator (VHDL/V<br>Navy                                                                                                    | ct the Value f   | or each Proj    | perty Na |
| Select Device. Use the p<br>n the field to access the<br>No project is open<br>Select<br>Fie>New Project<br>Fie>New Project<br>F | Warnings Find in Files                                                                                                    | ist.<br>vice Properties<br>wice Properties<br>wide the Project<br>Value<br>All<br>Sponten 3<br>XC35400<br>P4208<br>4<br>HDL<br>XST (MHDL/Verlog)<br>ISE Simulator (MHDL/V<br>ISE Simulator (MHDL/V)<br>ISE Simulator (MHDL/V)<br>ISE Simulator (MHDL/V)<br>ISE Simulator (MHDL/V)<br>ISE Simulator (MHDL/V)<br>ISE Simulator (MHDL/V)<br>ISE Simulator (MHDL/V)<br>ISE Simulator (MHDL/V)<br>ISE Simulator (MHDL/V)<br>ISE Simulator (MHDL/V)<br>ISE Simulator (MHDL/V)<br>ISE Simulator (MHDL/V)<br>I                                                   | et the Value f   | or each Prop    | perty Na |
| Select Device. Use the p<br>n the field to access the<br>relative roject Source Proces<br>Source<br>No project is open<br>Select<br>Fie->Der Project<br>Fie>>Der Project<br>Fie>>Der Project<br>Fie>>Der Project<br>No flow available.                                                                                                    | Warnings Find in Files                                                                                                    | Vice Properties<br>wire Properties<br>wire Properties<br>Wale<br>All<br>Spatian3<br>XC35400<br>P0208<br>4<br>HDL<br>XST (VHDL/veilag)<br>ISE Smulator (VHDL/v<br>ise                                                                                                    | eriog)           | or each Proj    | perty Na |

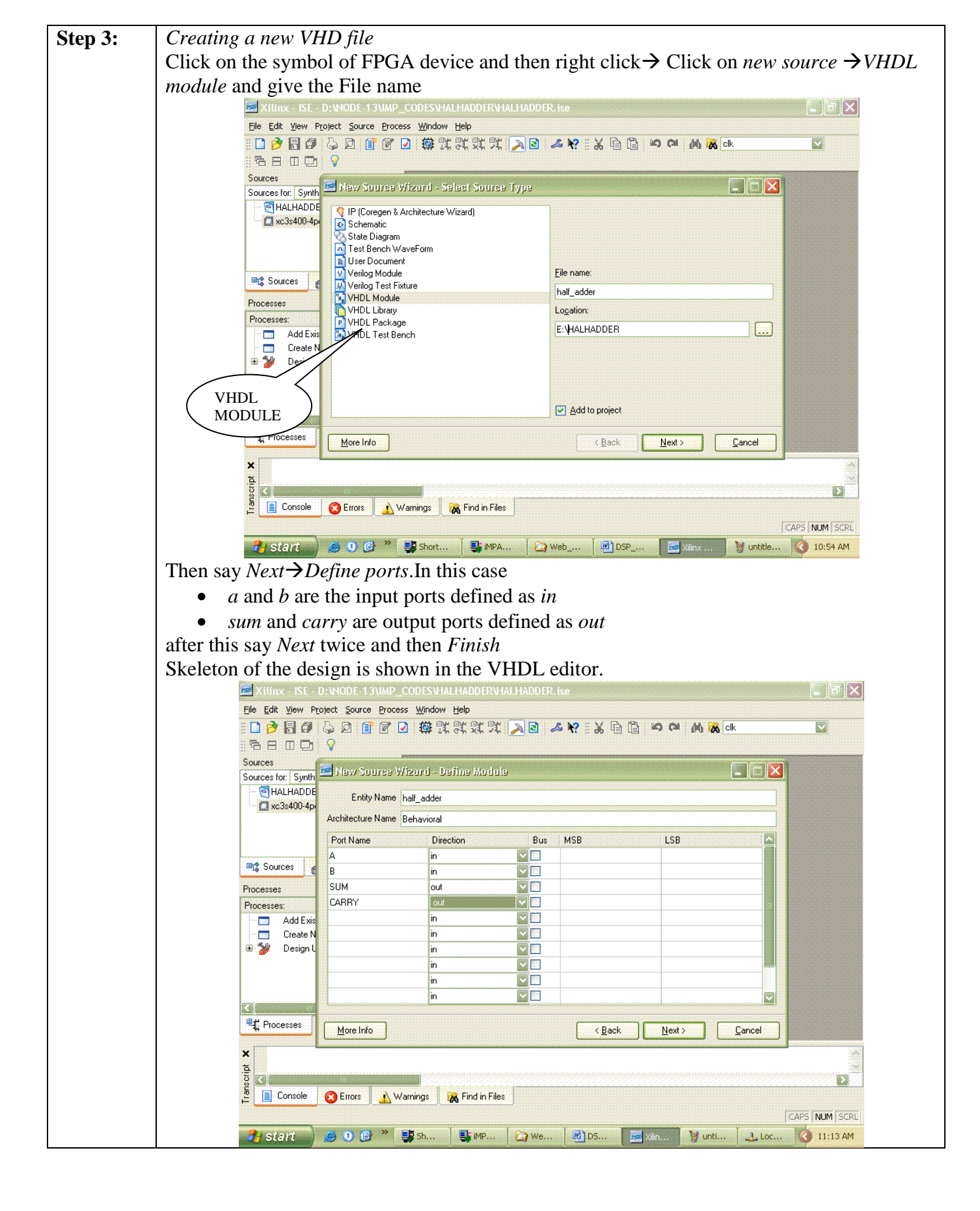

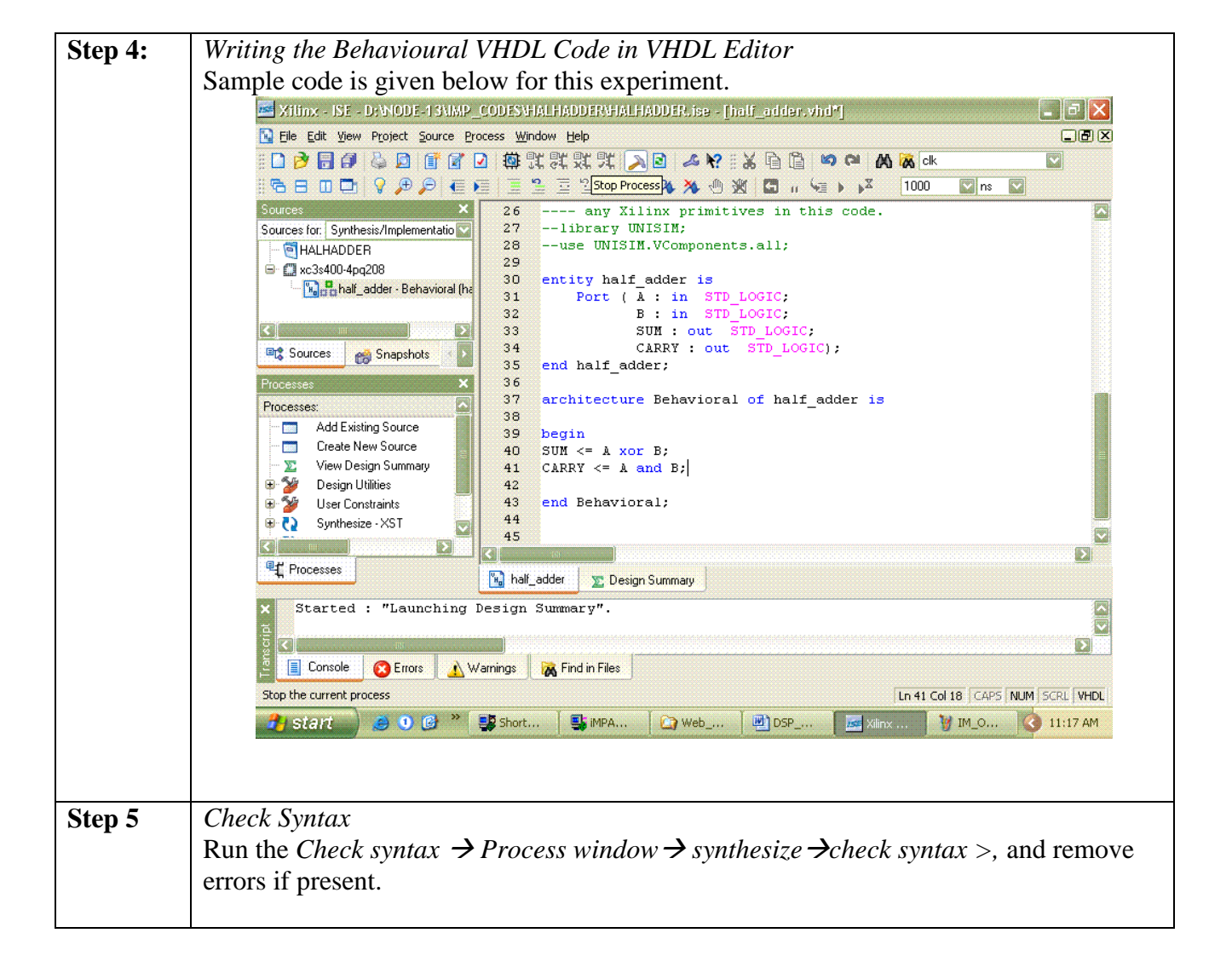

| Step 6 | Creating a test be                                                                                                    | ench file                                 |                      |                                                          |                                        |                   |                          |
|--------|----------------------------------------------------------------------------------------------------|-------------------------------------------|----------------------|----------------------------------------------------------|----------------------------------------|-------------------|--------------------------|
|        | Verify the operat                                                                                                    | ion of your de                            | sign before          | you imple                                                | ement it a                             | s hardware.       | Simulation               |
|        | can be done using                                                                                                    | g ISE simulato                            | or. For this         | click on th                                              | e symbol                               | of FPGA de        | evice and then           |
|        | right click $\rightarrow$ Clic                                                                                                    | ck on new sout                            | rce <b>→</b> Test I  | Bench Wav                                                | veform an                              | d give the n      | ame $\rightarrow$ Select |
|        | entity $\rightarrow$ Finish.                                                                                                    |                                           |                      |                                                          |                                        |                   |                          |
|        |                                                                                                    |                                           |                      |                                                          |                                        |                   |                          |
|        | Xilinx - ISE - D: W                                                                                                    | IODE-13\IMP_CODES\HA                      | LHADDERVHALHAD       | DER.ise - [half_ac                                       | dder.vhd]                              |                   |                          |
|        |                                                                                                    | D I 📑 🏹 🖸 🏙 🕄                             |                      |                                                          | <b>10 01</b>                           | 🖄 😹 clk           |                          |
|        | 88800                                                                                                    | PPEEII                                    | = = 2 A %            | * * • * [                                                | ] ii (⊒ ) )X                           | 1000 💟 ns         |                          |
|        | Sources                                                                                                    | New Source Wizard - Se                    | elect Source Type    |                                                          |                                        |                   |                          |
|        |                                                                                                    | BMM File                                  |                      |                                                          |                                        |                   |                          |
|        | 🖃 🋄 xc3s400-4p                                                                                                    | IP (Coregen & Architecture \<br>MEM File  | √izard)              |                                                          |                                        |                   |                          |
|        |                                                                                                    | Schematic<br>Implementation Constraints I | ile                  |                                                          |                                        |                   |                          |
|        | Sources 6                                                                                                    | State Diagram                             |                      | <u>File name:</u>                                        |                                        |                   |                          |
|        | Processes                                                                                                    | User Document                             |                      | hal fadder tbw.tb                                        | W                                      |                   |                          |
|        | Processes:                                                                                                    | Verilog Test Fixture                      |                      | E:\\HALHADDE                                             | R                                      |                   |                          |
|        | Create N                                                                                                    | VHDL Module<br>VHDL Library               |                      | ·                                                        |                                        |                   |                          |
|        | The Second Second Secon | VHDL Package<br>VHDL Test Bench           |                      |                                                          |                                        |                   |                          |
|        | 🕀 🏄 User Cor                                                                                                    |                                           |                      |                                                          |                                        |                   |                          |
|        |                                                                                                    |                                           |                      | Add to project                                           | ot                                     |                   |                          |
|        | Processes                                                                                                    | More Info                                 |                      | < Bac                                                    | k <u>N</u> ext>                        | Cancel            |                          |
|        | × Process "Syn                                                                                                    | nthesize" complete                        | d successfully       | ,                                                        |                                        |                   |                          |
|        | cupt                                                                                                    | 111                                       |                      |                                                          |                                        |                   |                          |
|        | E Console 😢                                                                                                    | Errors 🔥 Warnings                         | 祸 Find in Files      | <u></u>                                                  |                                        |                   |                          |
|        |                                                                                                    |                                           |                      |                                                          |                                        | Ln 41 Col 18 CAPS | NUM SCRL VHDL            |
|        | 🤳 start 🥥 🥭                                                                                                    | 1 🕑 🎽 📑 Short                             | impa                 | 🏹 Web 🛛 🖳 🖸                                              | DSP 🛛 🚾 Xi                             | linx 🦉 IM_O       | 11:19 AM                 |
|        |                                                                                                    |                                           |                      |                                                          |                                        |                   |                          |
|        | Select the desired                                                                                                    | l parameters f                            | or simulatii         | ng your des                                              | sign. In th                            | is case com       | binational               |
|        | circuit and Simul                                                                                                    | ation time.                               |                      |                                                          |                                        |                   |                          |
|        | File Edit View Pro                                                                                                    | 🚾 Initial Timing and O                    | llock Wizard - Initi | alize Timing                                             |                                        |                   |                          |
|        |                                                                                                    | φ                                         |                      | i                                                        |                                        | ]                 |                          |
|        | 16 B D D 9                                                                                                    |                                           | Maximum              |                                                          | inimum<br>input 📦                      |                   |                          |
|        | Sources                                                                                                    |                                           | output delay         |                                                          | setup                                  |                   |                          |
|        | Sources for: Synthesis/                                                                                                    |                                           | Clock                | Cla                                                      | ock 📥                                  |                   |                          |
|        | 🖃 🛄 xc3s400-4pq208                                                                                                    |                                           | high for             | low                                                      | v for                                  |                   |                          |
|        | ••••••••••••••••••••••••••••••••••••••                                                                                                    | Clock Timing Information                  | out Satup Time!! and | Clock Information                                        | A                                      |                   |                          |
|        |                                                                                                    | outputs are checked at "                  | Output Valid Delay". | <ul> <li>Single Clock</li> <li>Multiple Clock</li> </ul> | A                                      |                   |                          |
|        | Sources 👸 Si                                                                                                    | <ul> <li>Rising Edge</li> </ul>           | Falling Edge         | <ul> <li>Combinatorial I</li> </ul>                      | (or internal clock)                    |                   |                          |
|        | Processes                                                                                                    | O Dual Edge (DDR or (                     | DET)                 | Carlie 1 1 1                                             |                                        |                   |                          |
|        | - Add Existing §                                                                                                    | Clock High Time 100                       | ns                   | Inputs are assigned                                      | ig information<br>d, outputs are decor | led then          |                          |
|        | Create New S                                                                                                    | Input Setup Time 15                       | ns                   | checked. A delay<br>assignment/check                     | between inputs and<br>ing conflicts.   | outputs avoids    |                          |
|        | 🕀 🎽 Design Utilitie                                                                                                    | Output Valid Delay 15                     | ns                   | Check Outputs 50                                         | 0 ns After Input                       | s are Assigned    |                          |
|        | 🕀 🎾 User Constrai                                                                                                    | Offset 0                                  | ns                   | Assign Inputs 50                                         | 0 ns After Outpu                       | uts are Checked   |                          |
|        | Shirthesize - /                                                                                                    | Global Signals                            |                      |                                                          |                                        |                   |                          |
|        | Contraction of the second second seco | PRLD (CPLD)                               | GSR (FPGA)           | Initial Length of Te                                     | me Scale: no                           | ns                |                          |
|        | ¥ Entitu zha                                                                                                    | High for Initial: 100                     | ns                   | Add Asynchro                                             | nous Signal Support                    |                   |                          |
|        | E Encrey (na.                                                                                                    |                                           |                      |                                                          |                                        |                   |                          |
|        | Console                                                                                                    | More Info                                 |                      | < <u>B</u> ack                                           | <u> </u>                               | Cancel            |                          |
|        |                                                                                                    |                                           |                      |                                                          |                                        |                   |                          |
|        | 🔒 start 🔵 🧕                                                                                                    | 1 🕑 🎽 📑 Sh                                | 🔩 iMP 🙆 V            | Ve 📴 DS                                                  | 😹 Xilin                                | 🦉 IM 🛛 🚾 Initi    | 3 11:20 AM               |
|        |                                                                                                    |                                           |                      |                                                          | ****                                   |                   |                          |

| Step 7: | Simulate the code                                                                                                    |            |  |  |  |  |  |  |  |  |  |  |
|---------|----------------------------------------------------------------------------------------------------|------------|--|--|--|--|--|--|--|--|--|--|
| -       | Simulation Tools                                                                                                    |            |  |  |  |  |  |  |  |  |  |  |
|         | ISE tool supports the following simulation tools:                                                                                                    |            |  |  |  |  |  |  |  |  |  |  |
|         | • HDL Bencher is an automated test bench creation tool. It is fully integrated with                                                                                                    |            |  |  |  |  |  |  |  |  |  |  |
|         | Project Navigator.                                                                                                    |            |  |  |  |  |  |  |  |  |  |  |
|         | ModelSim from Model Technology, Inc., is integrated in Project Navigator to                                                                                                    |            |  |  |  |  |  |  |  |  |  |  |
|         | simulate the design at all steps (Functional and Timing). ModelSim XE                                                                                                    | the Xilin  |  |  |  |  |  |  |  |  |  |  |
|         | Edition of Model Technology, Inc.'s ModelSim application, can be inst                                                                                                    | alled from |  |  |  |  |  |  |  |  |  |  |
|         | the MTI CD included in your ISE Tool                                                                                                    | 0          |  |  |  |  |  |  |  |  |  |  |
|         |                                                                                                    |            |  |  |  |  |  |  |  |  |  |  |
|         | In source Window from the Drop-down menu select Behavioural Simulation                                                                                                    | n to view  |  |  |  |  |  |  |  |  |  |  |
|         | the created test Bench file.                                                                                                    |            |  |  |  |  |  |  |  |  |  |  |
|         |                                                                                                    |            |  |  |  |  |  |  |  |  |  |  |
|         | X11inx - ISE - DrWODE-13\IMP_CODES\HALHADDER\HALHADDER.ise - [hal fadder tbw.tbw*]                                                                                                    | _ 7 🗙      |  |  |  |  |  |  |  |  |  |  |
|         | The Edit View Project Source Process Test Bench Simulation Window Help                                                                                                    |            |  |  |  |  |  |  |  |  |  |  |
|         | :::::::::::::::::::::::::::::::::::::                                                                                                    |            |  |  |  |  |  |  |  |  |  |  |
|         | Sources Single Marker End Time                                                                                                    |            |  |  |  |  |  |  |  |  |  |  |
|         | Sources for: Synthesis/Implementato                                                                                                    | 900 ns     |  |  |  |  |  |  |  |  |  |  |
|         |                                                                                                    |            |  |  |  |  |  |  |  |  |  |  |
|         |                                                                                                    |            |  |  |  |  |  |  |  |  |  |  |
|         |                                                                                                    |            |  |  |  |  |  |  |  |  |  |  |
| FOR     | Sources 📸 Snapshots                                                                                                    | <b></b>    |  |  |  |  |  |  |  |  |  |  |
| SIMULA  | TION y of hal fadder tow:                                                                                                    |            |  |  |  |  |  |  |  |  |  |  |
|         | half_adder                                                                                                    |            |  |  |  |  |  |  |  |  |  |  |
|         |                                                                                                    |            |  |  |  |  |  |  |  |  |  |  |
|         |                                                                                                    |            |  |  |  |  |  |  |  |  |  |  |
|         |                                                                                                    | 1000       |  |  |  |  |  |  |  |  |  |  |
|         |                                                                                                    |            |  |  |  |  |  |  |  |  |  |  |
|         | 🖌 Hierarchy - hal fadder tbw.tbw.                                                                                                    |            |  |  |  |  |  |  |  |  |  |  |
|         | <pre>x Entity <half_adder> (Architecture <behavioral>) compiled.</behavioral></half_adder></pre>                                                                                                    |            |  |  |  |  |  |  |  |  |  |  |
|         |                                                                                                    |            |  |  |  |  |  |  |  |  |  |  |
|         | 🚊 📋 Console 🛛 🐼 Errors 🔥 Warnings 🛛 🙀 Find in Files                                                                                                    |            |  |  |  |  |  |  |  |  |  |  |
|         | Places a single marker on the waveform                                                                                                    |            |  |  |  |  |  |  |  |  |  |  |
|         | Statu         Statu         Short         Short         MPA         DSP         Month Short         M IM_O           C11         1         1         1         1         1         1         1         1         1         1         1         1         1         1         1         1         1         1         1         1         1         1         1         1         1         1         1         1         1         1         1         1         1         1         1         1         1         1         1         1         1         1         1         1         1         1         1         1         1         1         1         1         1         1         1         1         1         1         1         1         1         1         1         1         1         1         1         1         1         1         1         1         1         1         1         1         1         1         1         1         1         1         1         1         1         1         1         1         1         1         1         1         1         1 | 11:22 AM   |  |  |  |  |  |  |  |  |  |  |
|         | Click on test bench file. Test bench file will open in main window. Ass                                                                                                    | gn all the |  |  |  |  |  |  |  |  |  |  |
|         | signals and save File. From the source of process window. Click on S                                                                                                    | ımulate    |  |  |  |  |  |  |  |  |  |  |

| <i>.</i>     | 800 V t A A 1                                                                                                    | PPXX               |                    | X 10    | 00           | ns 🔽                 |                           |                                             |      |
|--------------|----------------------------------------------------------------------------------------------------|--------------------|--------------------|---------|--------------|----------------------|---------------------------|---------------------------------------------|------|
| Source       | es for Behavioral Simulation                                                                                                    | End Time:          |                    |         |              |                      |                           |                                             |      |
|              | HALHADDER                                                                                                    | 1000 ns            |                    | 100 ns  | 300          | ns 500               | ns 70                     | 0 ns 90                                     | 0 ns |
| - C          | 🛛 xc3s400-4pq208                                                                                                    | A D A              | 0                  |         |              |                      |                           |                                             |      |
|              | half_adder - Behavioral (half_d                                                                                                  | NDB                | 1                  |         |              |                      |                           |                                             |      |
|              | hal - fadder (hal fadder tbw.tbv                                                                                                 |                    | 0                  |         | -            |                      |                           |                                             |      |
|              |                                                                                                    |                    | 0                  |         |              |                      |                           |                                             |      |
|              | View Generated Test Benc<br>Add Test Bench To Project<br>Xilims ISE Simulator<br>Generate Expected Sir<br>Simulate Behavioral Mc | <u>- 111</u>       |                    |         |              |                      |                           |                                             |      |
| -            | Processes Hierarchy                                                                                                    | 💫 half_adder 🛛 🔊   | Design Summ        | ary 🎦 I | hal fadder i | tbw                  |                           |                                             |      |
| Transcript × | Console 😵 Errors 🔥 War                                                                                                    | ings 🛛 🙀 Find in F | i <mark>les</mark> |         |              | ladacaan dadacaan da | ánánan na ánán án án na f | adan da da da da da da da da da da da da da |      |

Verify your design in wave window by seeing behaviour of output signal with respect to input signal. Close the ISE simulator window

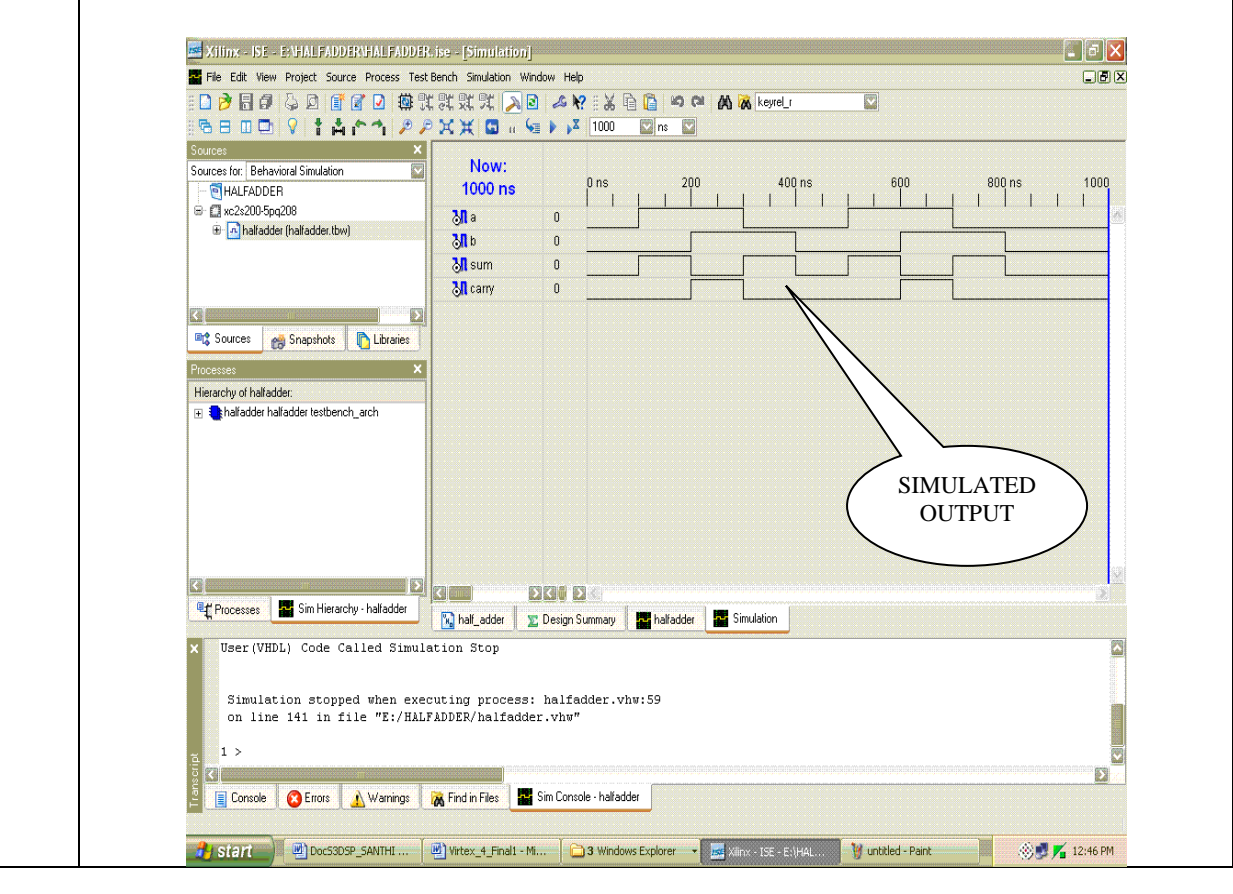

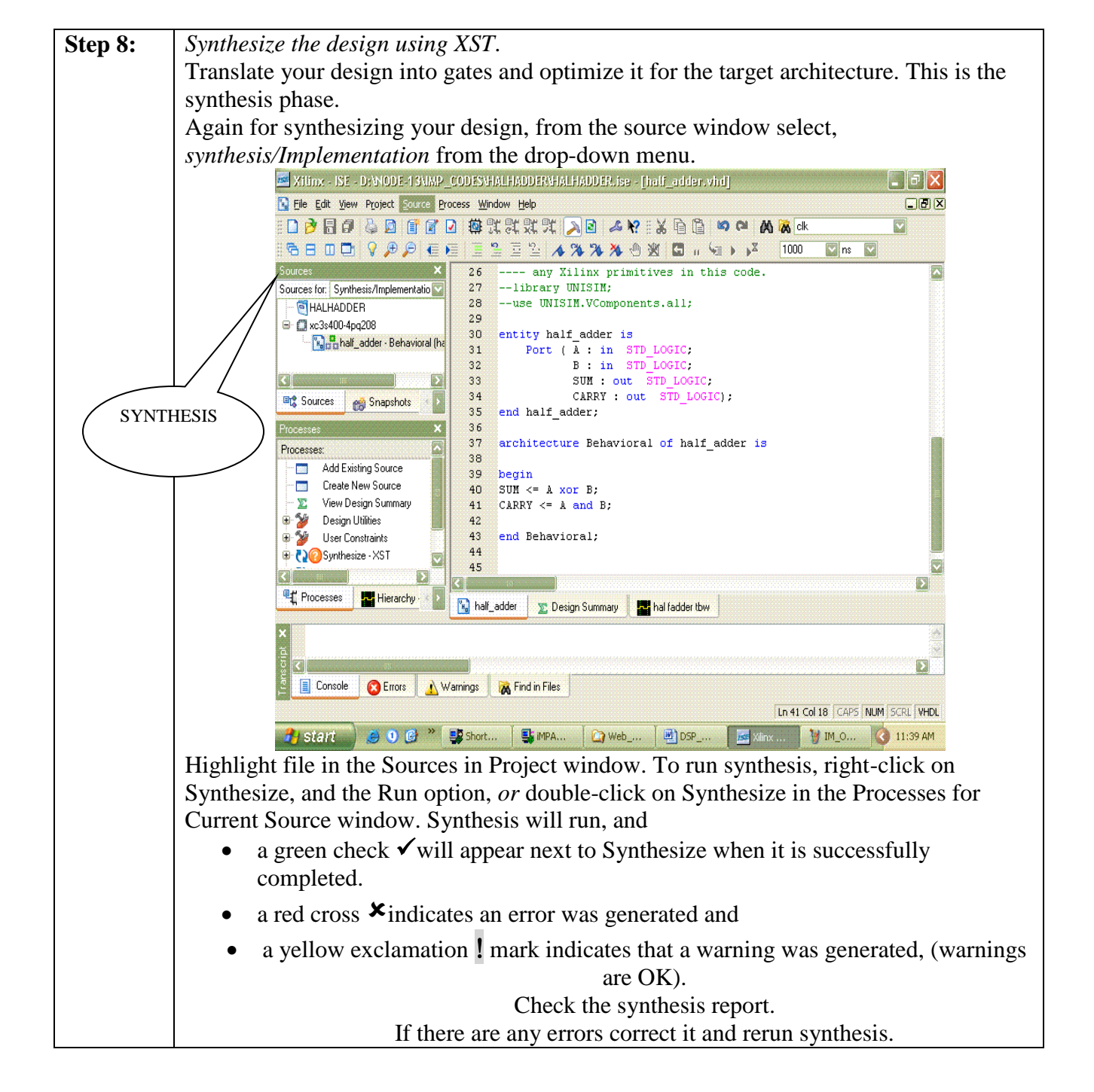

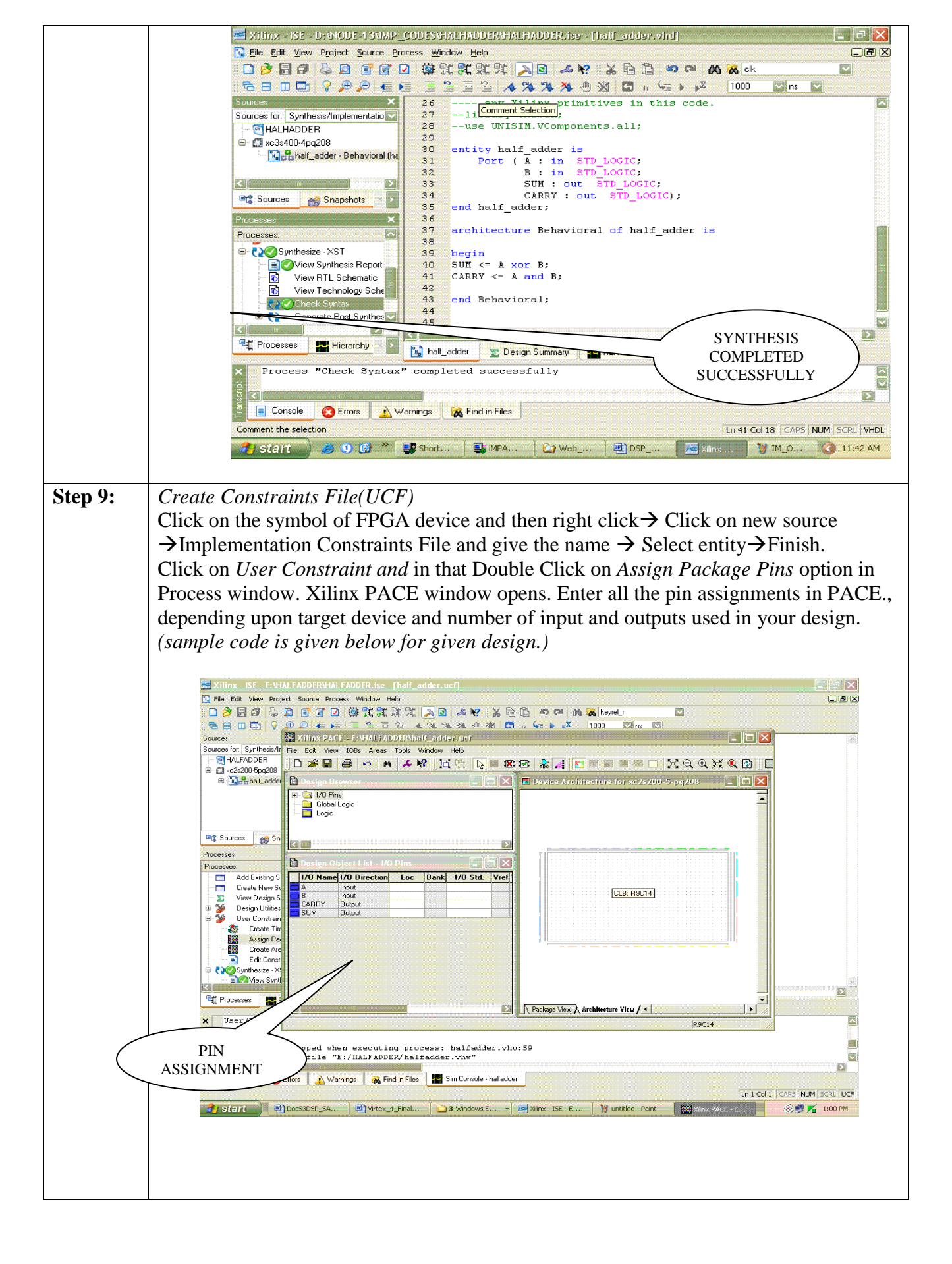

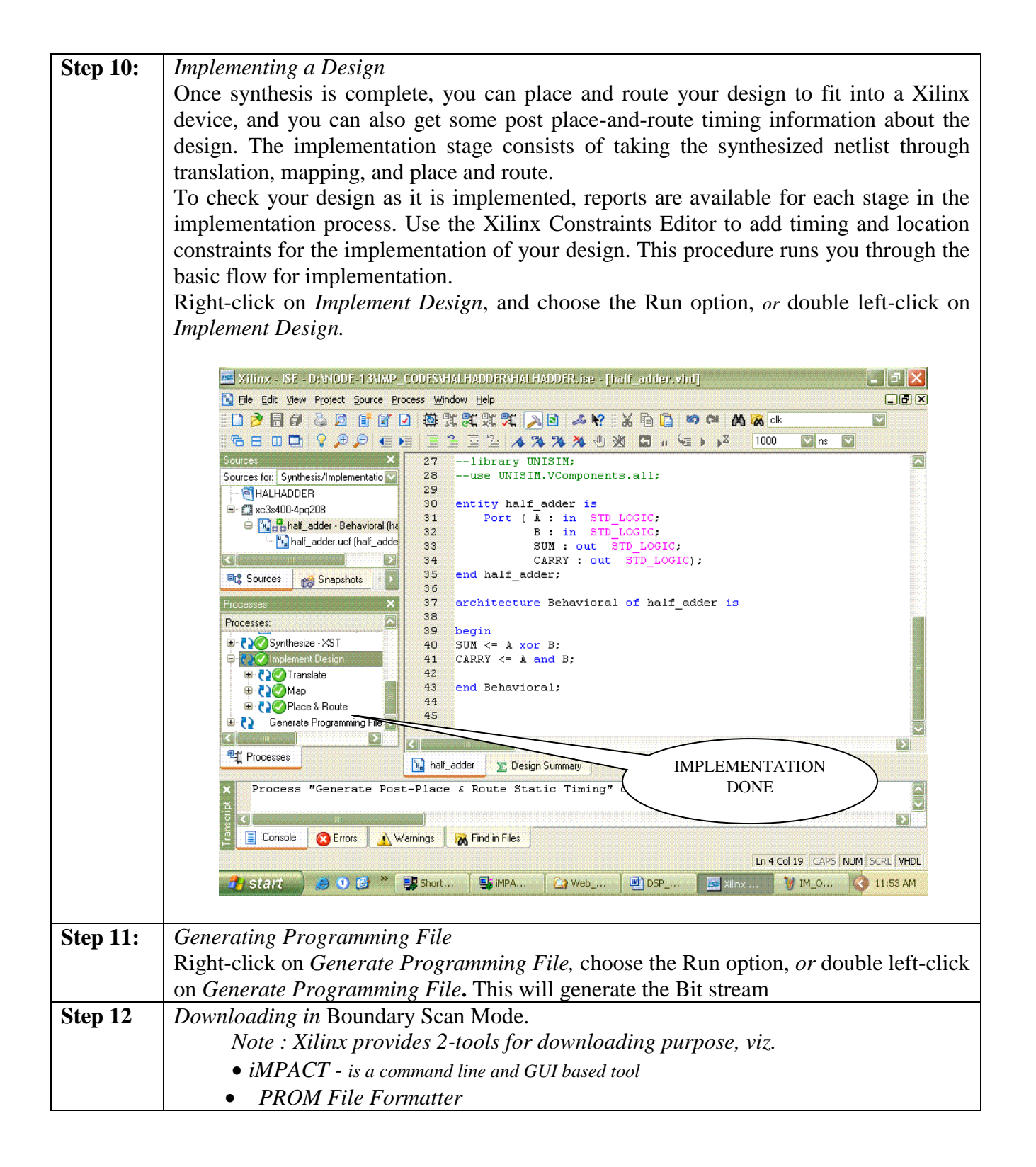

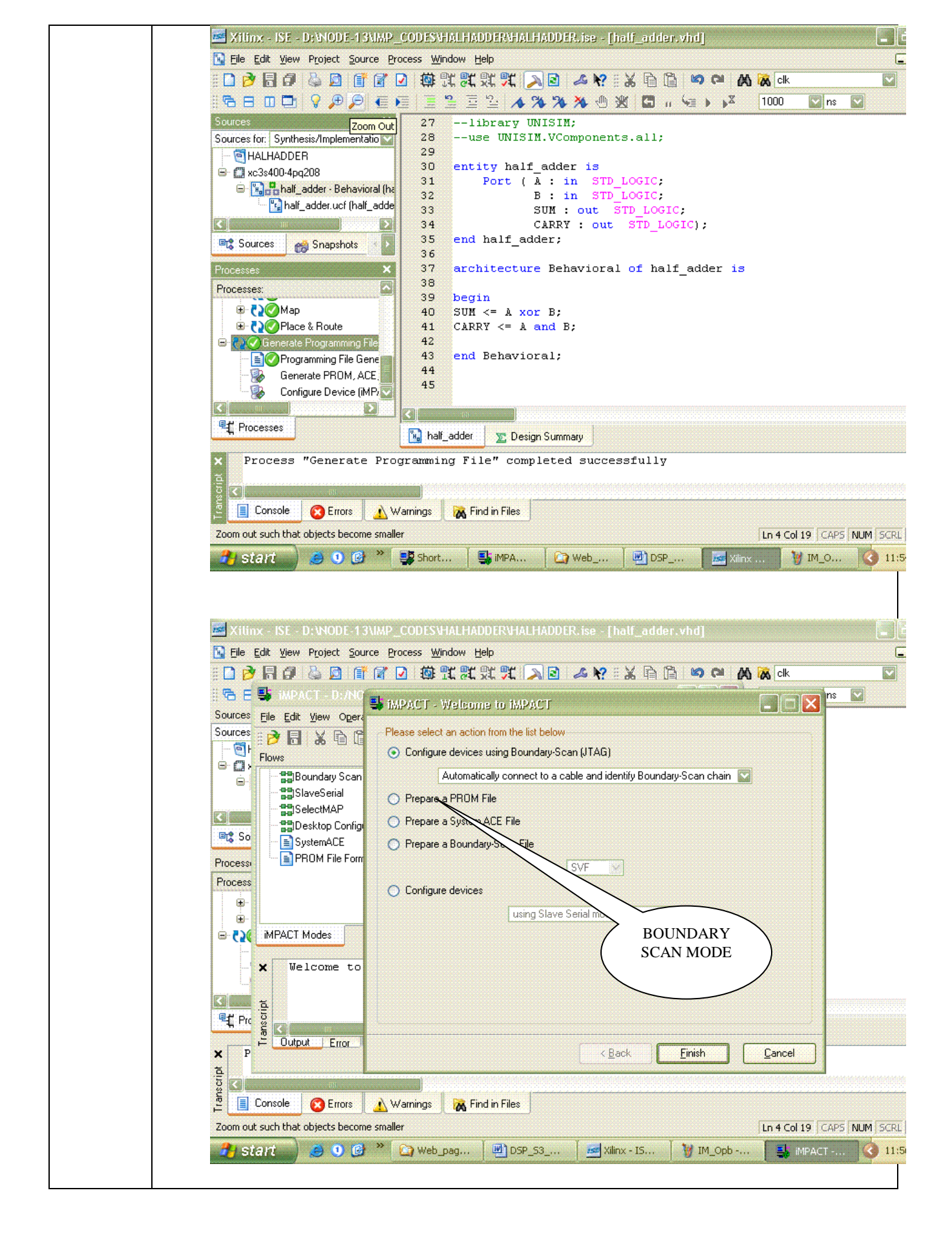

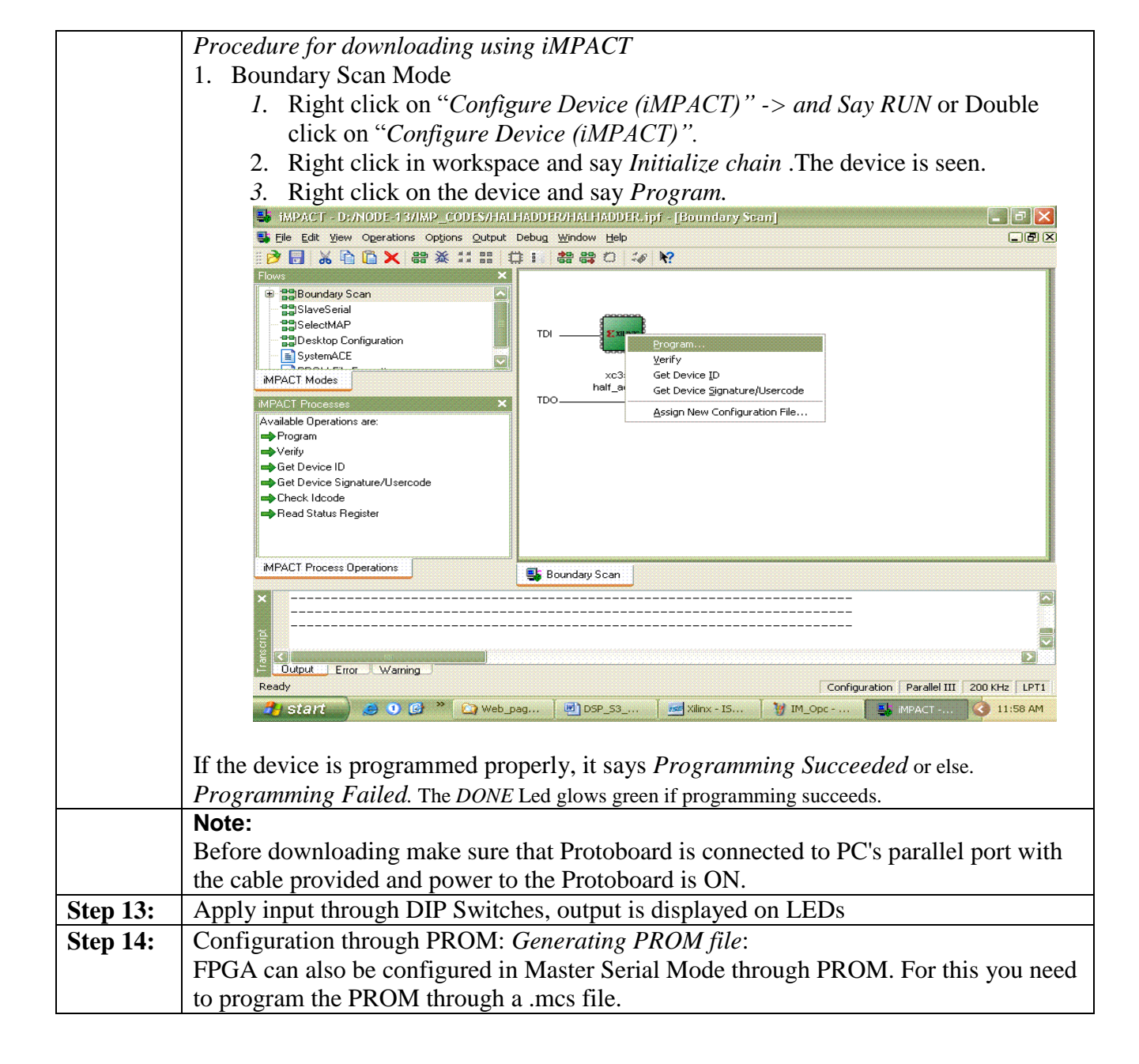

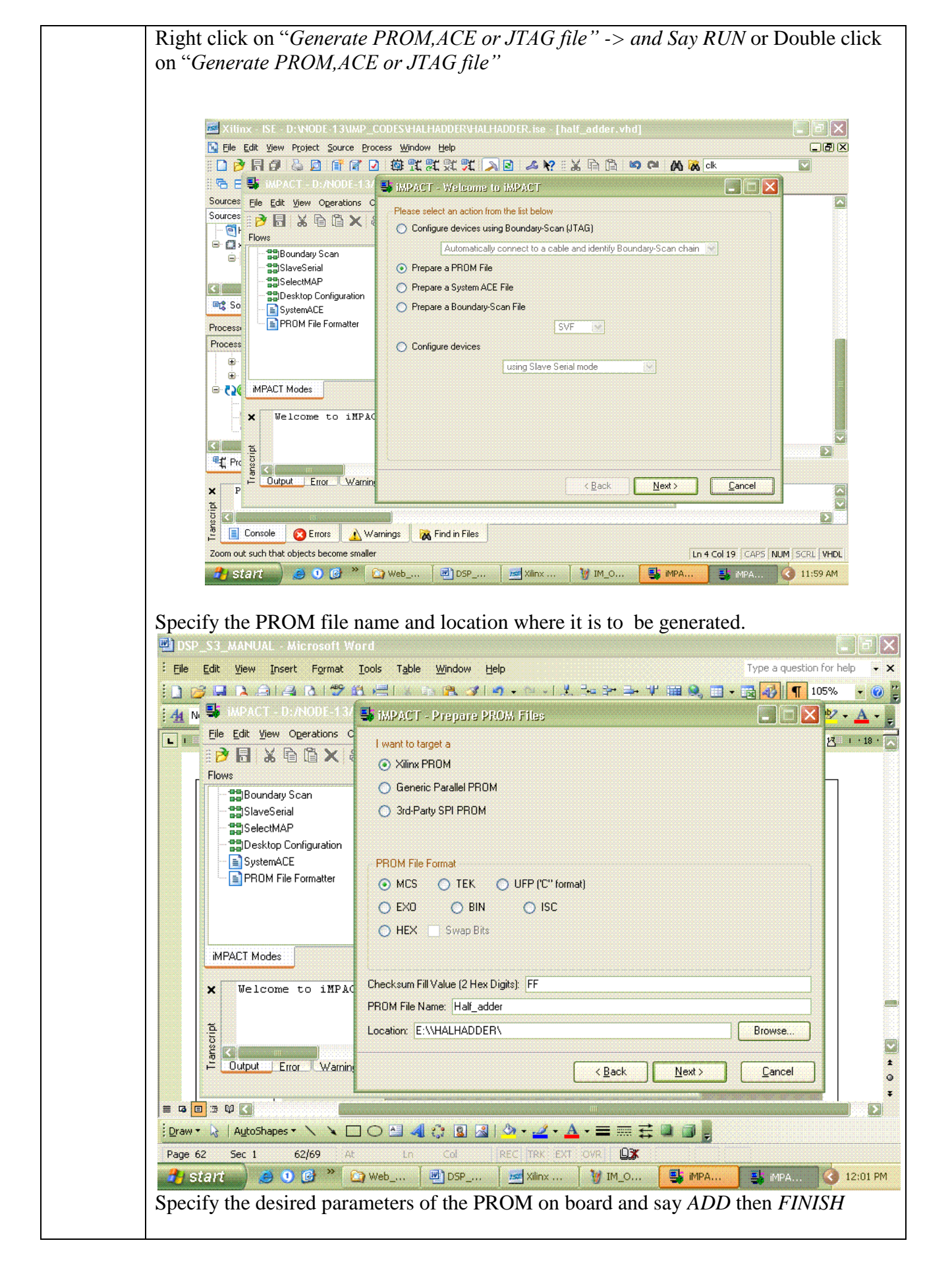

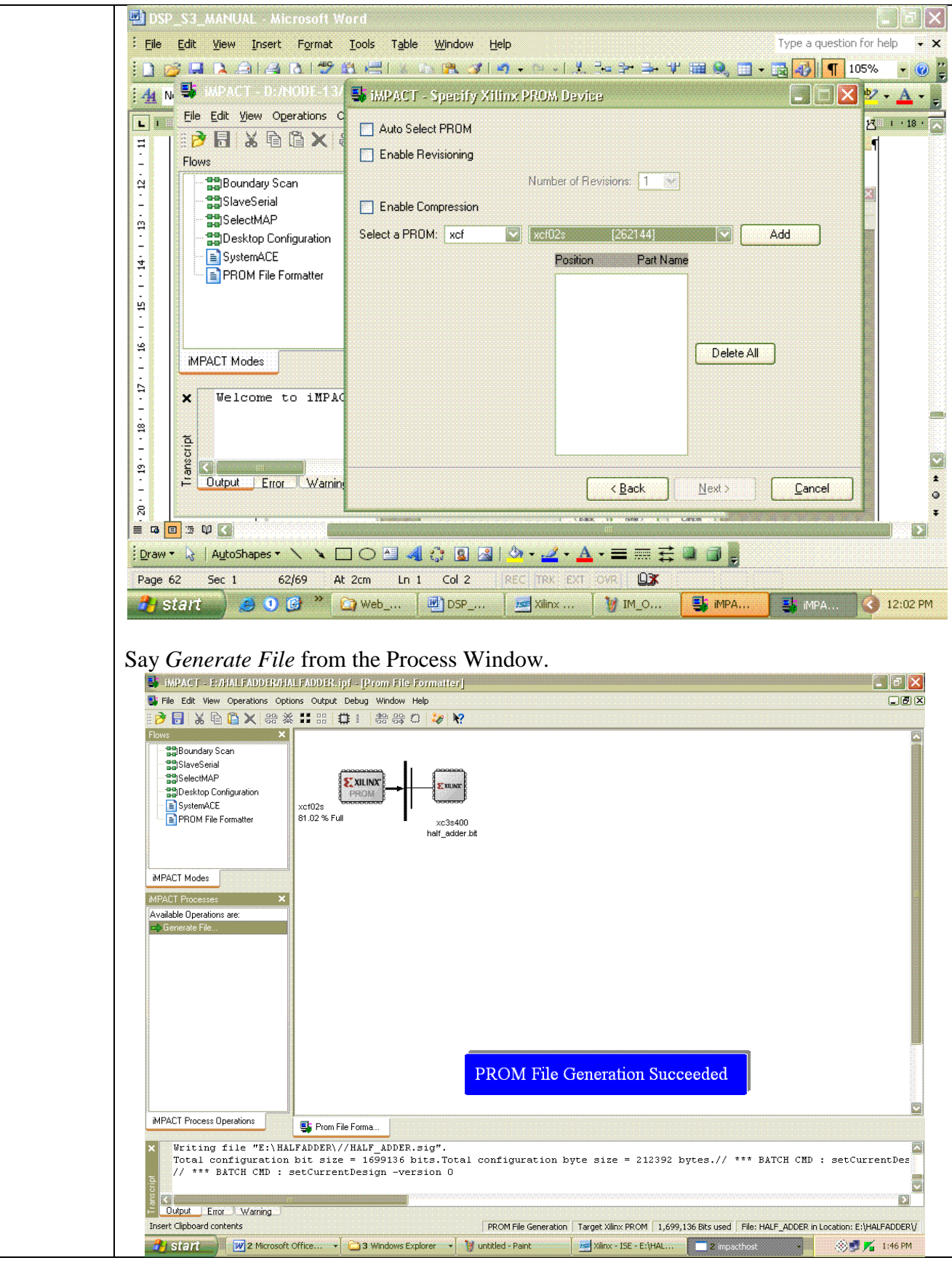

#### PROGRAMMING THE PROM

*Note: Check the Jumper setting on the board. Refer the Chapter <u>jumper Setting</u> Similar to Step 12.Initialize chain through iMPACT. PROM and FPGA devices on board are seen .Assign the generated mcs file and bit file as desired. Right click the PROM symbol and say <i>PROGRAM*.

| 🛃 iMPACT - [Boundary Scan]                                                                                                    |                                              |                                                                                                    |                      |          |                     | _ 7 🗙                      |
|----------------------------------------------------------------------------------------------------|----------------------------------------------|----------------------------------------------------------------------------------------------------|----------------------|----------|---------------------|----------------------------|
| 鸀 File Edit View Operations Optic                                                                                                    | ons Output Debug Window H                    | Help                                                                                                    |                      |          |                     | . B X                      |
| Prove      X     Beundary Scan     StatemActe     StatemActe     PRDM File Formatter                                                                                                    | TDI                                          | 2 :6 K?<br>Emar<br>xc3s400<br>file ?                                                                                      |                      |          |                     |                            |
| MPACT Modes  MRACT Processe  Available Operations are:  Program  Verity Erase Blank Check Get Device ID Get Device Checksum Get Device Signature/Usercode  Validate Usercode  Check Idcode |                                              | Program<br>Verfy<br>Ersen<br>Blank Check<br>Readback<br>Get Device ID<br>Get Device Signature[I,<br>Assign New Configurat | Jsercode<br>Jon File |          |                     |                            |
| MPACT Process Operations                                                                                                    | 鸀 Boundary Scan                              |                                                                                                    |                      |          |                     |                            |
| X '1': Loading file 'E<br>done.<br>// *** BATCH CHD : s<br>Cuput Enor Warning                                                                                                    | :/HALFADDER/HALF_ADD<br>etAttribute -positic | )ER.mcs'<br>on 1 -attr packa                                                                                              | geName -value "(n    | null)"   |                     |                            |
| Select all devices in the chain                                                                                                    | 1.0                                          | Y                                                                                                    | T                    | r        | Configuration   Par | allel III   200 KHz   LPT1 |
| Start 2 Microsoft                                                                                                    | 🔹 🛄 3 Windows E 🔹                            | 🦉 untitled - Paint                                                                                                    | Xilinx - ISE - E:    | S IMPACT | 🛃 iMPACT - [Bou     | 🛞 🛃 📶 1:48 PM              |

Now, whenever the board is powered on in master serial mode, FPGA is configured through PROM automatically.

| 🖶 iMPACT - [Boundary Scan]                                                                                                    |                                                    |                                          |                   |                           |                | _ 7 X                     |
|----------------------------------------------------------------------------------------------------|----------------------------------------------------|------------------------------------------|-------------------|---------------------------|----------------|---------------------------|
| Sile Edit View Operations Options Output                                                                                                    | it Debug Window Help                               |                                          |                   |                           |                | JUX                       |
| Pre Edit View Operations Opports Output     Provs     SelectMAP     Splextop Configuration     SystemACE     PROM File Formatter                                                                                                    | I     III     IIIIIIIIIIIIIIIIIIIIIIIIIIIIIIIIIIII | ×c33400                                  |                   |                           |                | کا تالی                   |
| MPACT Modes  MPACT Processes  Available Operations are:  Program  Verity  Trase Blank Check Readback Get Device Devices Get Device Checksum Get Device Checksum Get Device Checksum Get Device Checksum Get Device Checksum Get Device Checksum Get Device Checksum Get Device Signature/Usercode Check Idcode | nan_acaer.mcs                                      |                                          | Program S         | ucceeded                  |                |                           |
| iMPACT Process Operations                                                                                                    | ndary Scan                                         |                                          |                   |                           |                |                           |
| × Programming completed succe<br>PROGRESS_END - End Operation<br>Elapsed time = 30 sec.                                                                                                    | essfully.<br>on.                                   | na na na na na na na na na na na na na n |                   | ากการกระจะเหตุการกระจะการ |                |                           |
| Select all devices in the chain                                                                                                    |                                                    |                                          |                   |                           | Configuration  | Parallel III 200 KHz LPT1 |
| 🛃 stant 🛛 📈 2 Microsoft 🔸 🕻                                                                                                    | 🗋 3 Windows E 👻 🦉                                  | untitled - Paint                         | Xilinx - ISE - E: | MPACT                     | 📑 MPACT - [Bou | 🍥 🗾 🎢 🛛 1:49 PM           |

Date :

### **Full Adder**

#### Aim:

Realize the full adder using Verilog.

#### Apparatus Required:

Synthesis tool: Xilinx ISE. Simulation tool: ModelSim Simulator

#### Theory:

A combinational circuit that performs the addition of three bits is called a half-adder. This circuit needs three binary inputs and produces two binary outputs. One of the input variables designates the augend and other designates the addend. Mostly, the third input represents the carry from the previous lower significant position. The output variables produce the sum and the carry.

The simplified Boolean functions of the two outputs can be obtained as below:

Sum S = x (+) y (+) z Carry C = xy + xz + yz Where x, y & z are the two input variables.

#### Procedure:

- 1. The full-adder circuit is designed and the Boolean function is found out.
- 2. The Verilog Module Source for the circuit is written.
- 3. It is implemented in Model Sim and Simulated.
- 4. Signals are provided and Output Waveforms are viewed.

#### Program:

//Gate-level description of Full Adder using two Half Adder //Description of Half Adder module halfadder(s,co,x,y); input x,y; output s,co; //Instatiate primitive gates xor (s,x,y); and (co,x,y); endmodule //Description of Full Adder module fulladder(s,co,x,y,ci); input x,y,ci;

output s,co; wire s1,d1,d2; //Outputs of first XOR and AND gates //Instantiate Half Adder halfadder ha\_1(s1,d1,x,y); halfadder ha\_2(s,d2,s1,ci); **or** or\_gate(co,d2,d1); endmodule //Stimulus for testing Full Adder **module** simulation; **reg** x,y,ci; wire s,co; //Instantiate Full Adder fulladder fa\_test(s,co,x,y,ci); initial begin x=1'b0; y=1'b0; ci=1'b0; #100 x=1'b0; y=1'b0; ci=1'b1; #100 x=1'b0; y=1'b1; ci=1'b0; x=1'b0; y=1'b1; ci=1'b1; #100 #100 x=1'b1; y=1'b0; ci=1'b0; #100 x=1'b1; y=1'b0; ci=1'b1; x=1'b1; y=1'b1; ci=1'b0; #100 x=1'b1; y=1'b1; ci=1'b1; #100 end endmodule

**Diagram:** 

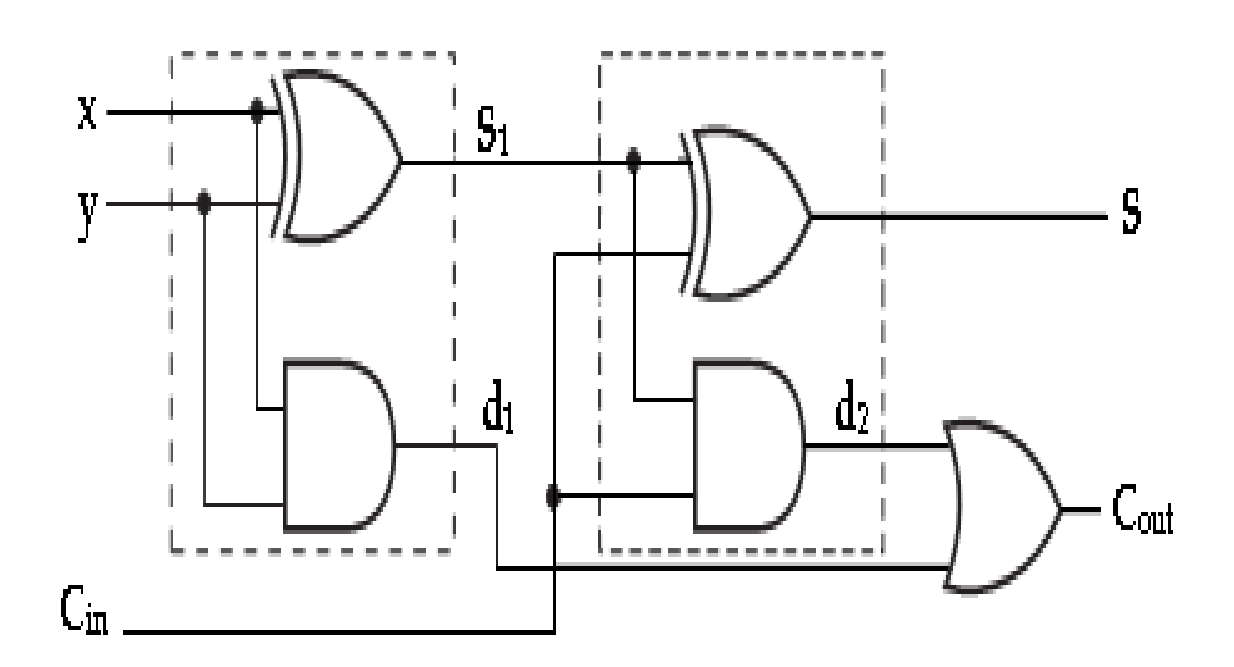

#### Waveform:

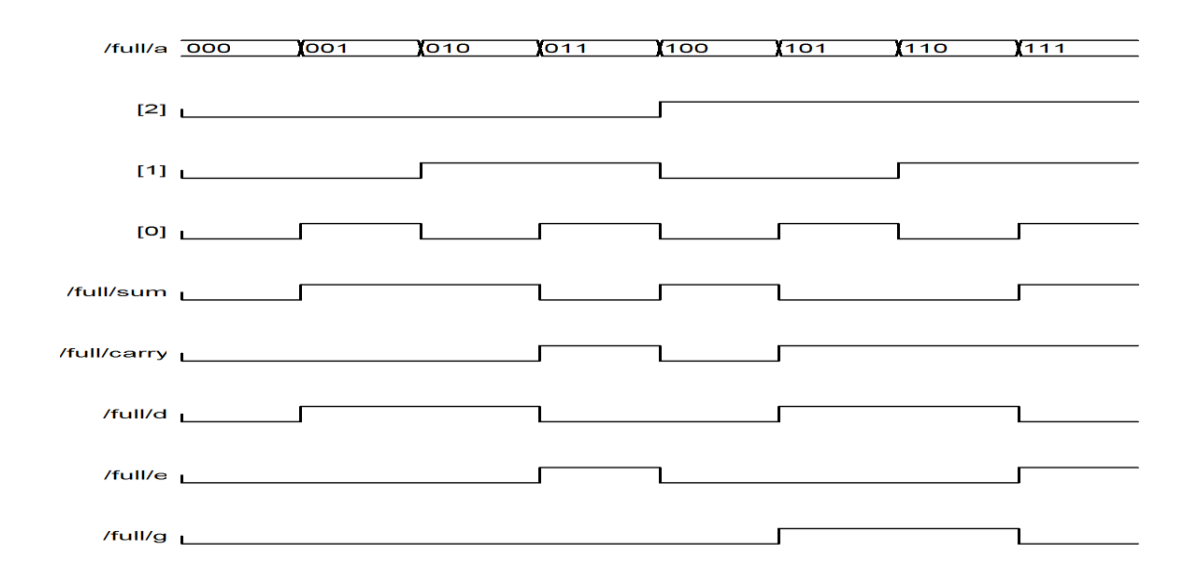

#### Waveform:

| Now                |   |    | 51     | 1.5 |  |         |  |
|--------------------|---|----|--------|-----|--|---------|--|
| 1000 ns            |   | 40 | )0<br> | 6(  |  | 800<br> |  |
| o 🛛                | 1 |    |        |     |  |         |  |
| oli s              | 0 |    |        |     |  |         |  |
| ol 🛛               | 1 |    |        |     |  |         |  |
| <mark>ð 1</mark> x | 1 |    |        |     |  |         |  |
| ol y               | 0 |    |        |     |  |         |  |
|                    |   |    |        |     |  |         |  |
|                    |   |    |        |     |  |         |  |
|                    |   |    |        |     |  |         |  |
|                    |   |    |        |     |  |         |  |
|                    |   |    |        |     |  |         |  |
|                    |   |    |        |     |  |         |  |
|                    |   |    |        |     |  |         |  |
|                    |   |    |        |     |  |         |  |
|                    |   |    |        |     |  |         |  |
|                    |   |    |        |     |  |         |  |
|                    |   |    |        |     |  |         |  |
|                    |   |    |        |     |  |         |  |
|                    |   |    |        |     |  |         |  |

#### **Result:**

Thus the logic circuit for the Full adder is designed in Verilog HDL and the output is verified.

Expt . No: 2 Date :

### **Design of 8 Bit Adders**

#### 1. DESIGN of RIPPLE CARRY ADDER using VERILOG HDL

#### Aim:

To Design Ripple Carry Adder using Verilog HDL

#### **Apparatus Required:**

Synthesis tool: Xilinx ISE. Simulation tool: ModelSim Simulator

#### **Theory:**

The *n*-bit adder built from n one –bit full adders is known as ripple carry adder because of the carry is computed. The addition is not complete until  $n-1^{th}$  adder has computed its  $S_{n-1}$  output; that results depends upon ci input, n and so on down the line, so the critical delay path goes from the 0-bit inputs up through  $c_i$ 's to the *n-1* bit.(We can find the critical path through the n-bit adder without knowing the exact logic in the full adder because the delay through the n-bit adder without knowing the exact logic in the full adder because the delay through the n-bit carry chain is so much longer than the delay from a and b to s). The ripple-carry adder is area efficient and easy to design but it is when n is large.It can also be called as cascaded full adder.

The simplified Boolean functions of the two outputs can be obtained as below:

Sum  $s_i = a_i \text{ xor } b_i \text{ xor } c_i$ Carry  $c_{i+1} = a_i b_i + b_i c_i + a_i c_i$ Where x, y & z are the two input variables.

#### **Procedure:**

1The full-adder circuit is designed and the Boolean function is found out.2.The Verilog Module Source for the circuit is written.3.It is implemented in Model Sim and Simulated.4.Signals are provided and Output Waveforms are viewed.

#### **Circuit diagram:**

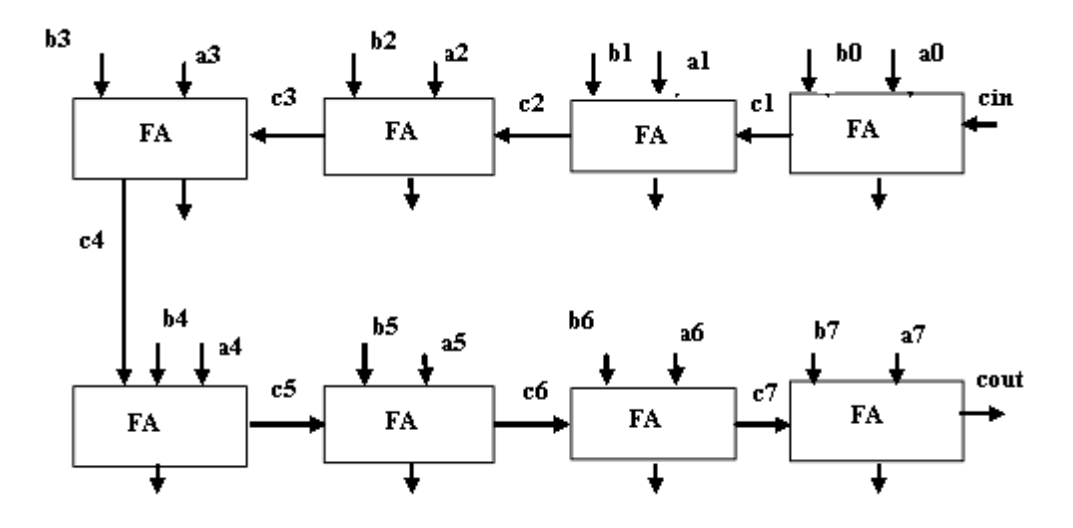

#### **<u>Ripple carry adder using verilog code:</u>**

module ripplecarryadder(s,cout,a,b,cin); output[7:0]s; output cout; input[7:0]a,b; input cin; wire c1,c2,c3,c4,c5,c6,c7; fulladd fa0(s[0],c1,a[0],b[0],cin); fulladd fa1(s[1],c2,a[1],b[1],c1); fulladd fa1(s[1],c2,a[1],b[1],c1); fulladd fa2(s[2],c3,a[2],b[2],c2); fulladd fa3(s[3],c4,a[3],b[3],c3); fulladd fa4(s[4],c5,a[4],b[4],c4); fulladd fa5(s[5],c6,a[5],b[5],c5); fulladd fa6(s[6],c7,a[6],b[6],c6); fulladd fa7(s[7],cout,a[7],b[7],c7);

endmodule module fulladd(s,cout,a,b,cin); output s,cout; input a,b,cin; wire s1,c1,c2; xor(s1,a,b); xor(s,s1,cin); and(c1,a,b); and(c2,s1,cin); xor(cout,c2,c1); endmodule

#### Waveform of ripple carry adder:

| Now                    |       |       | 14           | 8.0   |       |        |       |       |     |         |       |             |       |        |             |
|------------------------|-------|-------|--------------|-------|-------|--------|-------|-------|-----|---------|-------|-------------|-------|--------|-------------|
| 1000 ns                |       | o     | I            | 20    | 0     |        | 40    | 10    | I   | 60<br>I | 0     |             | 80    | )0<br> |             |
| all cout               | 1     |       |              |       |       |        |       |       |     |         |       |             |       |        |             |
| 🗖 🚮 s(7:0)             | 8'h76 | 8'h11 | )<br>);), 8' | 76    | 8'h75 | x.x    | 8'h40 | 8"h3F | (;) | 8'h7A   | 8'h79 | έ. <u>χ</u> | 8'h44 | (8'h43 | χ. <u>χ</u> |
| T] [7]                 | 0     |       |              |       |       |        |       |       |     |         |       |             |       |        |             |
| 6]                     | 1     |       |              |       |       | $\Box$ |       |       |     |         |       |             |       |        |             |
| 6]                     | 1     |       |              |       |       |        |       |       |     |         |       |             |       |        |             |
| <b>6</b> [4]           | 1     |       |              |       |       |        |       |       |     |         |       |             |       |        |             |
| <mark>6</mark> .[] [3] | 0     |       |              |       |       | Π      |       |       |     |         |       |             |       |        |             |
| <mark>6</mark> .[ [2]  | 1     |       |              |       |       |        |       |       |     |         |       |             |       |        |             |
| <mark>ə</mark> ,1 [1]  | 1     |       |              |       |       | Π      |       |       |     |         |       |             |       |        |             |
| <mark>ə</mark> ,( [0]  | 0     |       |              |       |       |        |       |       |     |         |       |             |       |        |             |
| 👌 🛛 cin                | 1     |       |              |       |       |        |       |       |     |         |       |             |       |        |             |
| 🗉 🚮 a(7:0)             | 8'hF1 | 8'h10 | X            | 8'hF1 |       | X      | 8'h0C |       | C   | 8'hF9   |       |             | 8'h38 |        | χ ε         |
| 🗉 🚮 b[7:0]             | 8'h84 | 8'h01 | X            | 8'h84 |       | X      | 8'h33 |       | C   | 8'h80   |       | $\langle -$ | 8'h0B |        | Х 8         |
| 30 DUTY_CYCLE          | 0.5   |       |              |       |       |        |       |       | 0.  | .5      |       |             |       |        |             |
| 🗉 😽 OFFSET[31:0]       | 3     |       |              |       |       |        |       | 32'h  | 000 | 00000   |       |             |       |        |             |
| 🗉 🚮 PERIOD[31:0]       | 3     |       |              |       |       |        |       | 32'h  | 000 | 000008  |       |             |       |        |             |
|                        |       |       |              |       |       |        |       |       |     |         |       |             |       |        |             |
|                        |       |       |              |       |       |        |       |       |     |         |       |             |       |        |             |

#### Test bench wave form of ripple carry adder:

| End Time:<br>1000 ns   |       |          | 100<br>  I | 30 | 00<br>  I | 5 | 500<br> | 7   | 00<br>  I | 900<br> |
|------------------------|-------|----------|------------|----|-----------|---|---------|-----|-----------|---------|
| 🔊 cin                  | 0     |          |            |    |           |   |         |     |           |         |
| 🗆 📈 a(7:0)             | 8'h78 | (8°h10)  | 8'hF1      | χ  | 8'hOC     | X |         | π χ | 8'h38     |         |
| 3 <mark>11</mark> a[7] | 0     |          |            |    |           |   |         |     |           |         |
| 🎝 a[6]                 | 1     |          |            |    |           |   |         |     |           |         |
| <b>),]]</b> a[5]       | 1     |          |            |    |           |   |         |     |           |         |
| <b>}_1</b> a[4]        | 1     |          |            |    |           |   |         |     |           |         |
| <mark>}]]</mark> a[3]  | 1     |          |            |    |           |   |         |     |           |         |
| <b>), 1</b> a[2]       | 0     |          |            |    |           |   |         |     |           |         |
| <b>]]]</b> a[1]        | 0     |          |            |    |           |   |         |     |           |         |
| <mark>),]]</mark> a[0] | 0     |          |            |    |           |   |         |     |           |         |
| 🗆 📈 b[7:0]             | 8'hB8 | (8"h01 ) | 8'h84      | X  | 8'h33     | X | 8'h8(   | ) χ | 8'h0B     | 8148    |
| <mark>}_1</mark> b[7]  | 1     |          |            |    |           |   |         |     |           |         |
| <b>]]]</b> b[6]        | 0     |          |            |    |           |   |         |     |           |         |
| 🎝 b[5]                 | 1     |          |            |    |           |   |         |     |           |         |
| <b>]</b> b[4]          | 1     |          |            |    |           |   |         |     |           |         |
| <mark>}_1</mark> b[3]  | 1     |          |            |    |           |   |         |     |           |         |
| <mark>}_1</mark> b[2]  | 0     |          |            |    |           |   |         |     |           |         |
| b[1] b[1]              | 0     |          |            |    |           |   |         |     |           |         |

#### **RESULT:**

Thus the logic circuit for the Ripple carry adder is designed in Verilog HDL and the output is verified.

Date :

## **Design of 8 Bit Adders**

2.DESIGN CARRY SAVE ADDER USING VERILOG HDL

#### <u>Aim:</u>

To design Carry Save Adder using Verilog HDL

#### **Apparatus Required:**

Synthesis tool: Xilinx ISE. Simulation tool: ModelSim Simulator

#### **Theory:**

Carry save adders are suitable when three or more operands are to be added, as in some multiplication schemes. In this adder a separate sum and carry bit is generated for partial results, except when the last operand is added. For example, when three numbers are added, the first two are added using a carry save adder. The partial result is two numbers corresponding to the sum and the carry. The last operand is added using a second carry save adder stage. The results become the sum and carry numbers. Thus a carry save adder reduces the number of operands by one for each adder stage. Finally the sum and carry are added using an adder with carry propagation- for example carry look ahead adder.

#### Procedure;

- 1. The carry save adder is designed.
- 2. The Verilog program source code for the circuit is written.
- 3. It is implemented in Model Sim and Simulated.
- 4. Signals are provided and Output Waveforms are viewed.

#### **Carry save adder using Verilog:**

module carrysaveadder(d,a,b,e);
 output [4:0]d;
 input e;
 input [3:0]a,b;
wire s1,s2,s3,c0,c1,c2,c3,c4,c5,c6,c7;

fulladder a1(d[0],c7,a[0],b[0],e); fulladder a2(s3,c6,a[1],b[1],e); fulladder a3(s2,c5,a[2],b[2],e); fulladder a4(s1,c4,a[3],b[3],e); fulladder a5(d[1],c3,c7,s3,e); fulladder a6(d[2],c2,c6,c3,s2); fulladder a7(d[3],c1,c5,s1,c2); fulladder a8(d[4],c0,c4,c1,e); endmodule

module fulladder(s,c, x,y,z);
 output s,c;
 input x,y,z;
xor (s,x,y,z);
assign c = ((x & y )|(y & z)|( z & x));
endmodule

#### Logic Diagram:

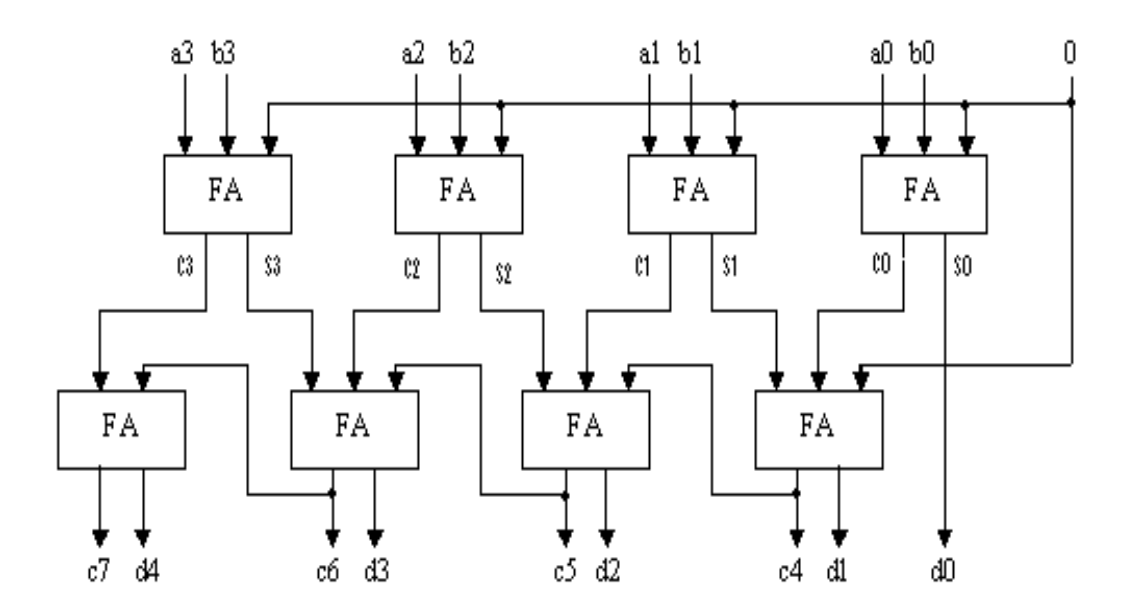

#### Waveform carry save adder:

| Now:<br>1000 ns       |       | o     | 2         | 00<br> | 4         | 00<br> |          | 600<br> | 8         | 00<br> |     |
|-----------------------|-------|-------|-----------|--------|-----------|--------|----------|---------|-----------|--------|-----|
| 🗖 🚮 d[4:0]            | 5'h08 | 5'h00 | Ś.X 5'h09 | 5'h08  | 5.X 5'h11 | 5'h10  | ś. 5'h09 | 5'h08   | Ś., 5'h11 | 5'h10  | ¢.X |
| [4]                   | 0     |       |           |        |           |        |          |         |           |        |     |
| <mark>ði</mark> l [3] | 1     |       |           |        |           |        |          |         |           |        |     |
| <mark>ðn</mark> [2]   | 0     |       |           |        |           |        |          |         |           |        |     |
| <mark>ðn</mark> [1]   | 0     |       |           |        |           |        |          |         |           |        |     |
| <mark>ðn</mark> (0)   | 0     |       |           |        |           |        |          |         |           |        |     |
| = 🚮 a[3:0]            | 4'h8  | 4'h0  | 4"h8      | X      | 4'h5      |        | 4        | 'h8     | X 4'h5    |        |     |
| <mark>ð</mark> ]] [3] | 1     |       |           |        |           |        |          |         |           |        |     |
| <mark>ðn</mark> [2]   | 0     |       |           |        |           |        |          |         |           |        |     |
| <mark>ð.</mark> [1]   | 0     |       |           |        |           |        |          |         |           |        |     |
| <mark>ð.</mark> [ [0] | 0     |       |           |        |           |        |          |         |           |        |     |
| = 🚮 b[3:0]            | 4'h0  |       | 4'h0      | Х      | 4'hB      |        | 4        | 'h0     | X 4"hB    |        |     |
| <mark>ð.</mark> [3]   | 0     |       |           |        |           |        |          |         |           |        |     |
| <b>ð</b> [[2]         | 0     |       |           |        |           |        |          |         |           |        |     |
| <mark>ð.</mark> [1]   | 0     |       |           |        |           |        |          |         |           |        |     |
| <mark>ði</mark> l (0) | 0     |       |           |        |           |        |          |         |           |        |     |
| õ, e                  | 0     |       |           |        |           |        |          |         |           |        |     |
| 🖬 🚮 PERIOD[31:0]      | 3     |       |           |        |           | 32'h(  | 00000008 |         |           |        |     |

#### Test bench waveform carry-save adder:

| End Time:<br>1000 ns  |       | 100      | 1    | 300<br> |     | 500   | 70(<br>I I | )    | 900<br> |
|-----------------------|-------|----------|------|---------|-----|-------|------------|------|---------|
| <b>}_I</b> e          | 0     |          |      |         |     |       |            |      |         |
| 🖃 📈 a[3:0]            | 4'h8  | ( 4"h0 ) | 4'h8 |         | 5 X | 4'h8  | X          | 4'h5 | χ 4     |
| 🚺 a[3]                | 1     |          |      |         |     |       |            |      |         |
| 🎵 a[2]                | 0     |          |      |         |     |       |            |      |         |
| 🕕 a[1]                | 0     |          |      |         |     |       |            |      |         |
| 🚺 a[0]                | 0     |          |      |         |     |       |            |      |         |
| 🖃 📈 b[3:0]            | 4'h0  |          | 4'h0 | X 4'h   | в Х | 4'h0  | X          | 4'hB | χ 4     |
| 🚺 b[3]                | 0     |          |      |         |     |       |            |      |         |
| 🎝 b[2]                | 0     |          |      |         |     |       |            |      |         |
| <b>b</b> [1]          | 0     |          |      |         |     |       |            |      |         |
| b[0] 👢                | 0     |          |      |         |     |       |            |      |         |
| 🖃 💦 d[4:0]            | 5'h00 |          |      |         | 6   | 5'h00 |            |      |         |
| <b>ՆՈ</b> d[4]        | 0     |          |      |         |     |       |            |      |         |
| <b>∛∏</b> d[3]        | 0     |          |      |         |     |       |            |      |         |
| <mark>] 1</mark> d[2] | 0     |          |      |         |     |       |            |      |         |
| <b>ֆլ</b> d[1]        | 0     |          |      |         |     |       |            |      |         |
| <b>↓]</b> d[0]        | 0     |          |      |         |     |       |            |      |         |
|                       |       |          |      |         |     |       |            |      |         |

#### **RESULT:**

Thus the logic circuit for the carry save adder is designed in Verilog HDL and the output is verified.

Date :

### **Design of 8 Bit Adders**

3.DESIGN CARRY SELECT ADDER USING VERILOG HDL

#### Aim:

To design a Carry Select Adder using Verilog HDL

#### **Apparatus Required:**

Synthesis tool: Xilinx ISE. Simulation tool: ModelSim Simulator

#### Theory:

Carry-select adders use multiple narrow adders to create fast wide adders. A carry-select adder provides two separate adders for the upper words, one for each possibility. A MUX is then used to select the valid result. Consider an 8-bit adder that is split into two 4-bit groups. The lower-order bits and are fed into the 4\_bit adder 1 to produce the sum bits and a carry-out bit .the higher order bits and are used as input to one 4\_bit adder and and  $\mathcal{Y}_{11}\mathcal{Y}_{10}\mathcal{Y}_{9}\mathcal{Y}_{8}$  are used as input of the another 4\_bit adder. Adder U0 calculates the sum with a carry-in of C3=0.while U1 does the same only it has a carry-in value of C3=1.both sets of results are used as inputs to an array of 2:1 MUXes .the carry bit from the adder L is used as the MUX select signal. If =0 then the results U0 are sent to the output, while a value of =1 selects the results of U1 for  $\mathcal{S}_{11}\mathcal{S}_{10}\mathcal{S}_{9}\mathcal{S}_{8}$ . The carry-out bit is also selected by the MUX array.

#### Procedure:

- 1. The carry-select adder circuit is designed and the Boolean function is found out.
- 2. The Verilog Module Source for the circuit is written.
- 3. It is implemented in Model Sim and Simulated.
- 4. Signals are provided and Output Waveforms are viewed.

#### carry-select adder using verilog:

module project2(s, m, x, y, z); output [0:3]s; output [1:5]m; input [0:11]x; input [0:11]y; input z; wire c0,c1,c2,c3,c4,c5,c6,c7,c8,c9,c10,c11,s4,s5,s6,s7,s8,s9,s10,s11;

```
fulladder f1(s[0],c0,x[0],y[0],z);
fulladder f2(s[1],c1,x[1],y[1],c0);
fulladder f3(s[2],c2,x[2],y[2],c1);
fulladder f4(s[3],c3,x[3],y[3],c2);
fulladder f5(s4,c4,x[4],y[4],c3);
fulladder f6(s5,c5,x[5],y[5],c4);
fulladder f7(s6,c6,x[6],y[6],c5);
fulladder f8(s7,c7,x[7],y[7],c6);
fulladder f9(s8,c8,x[8],y[8],~c3);
fulladder f10(s9,c9,x[9],y[9],c8);
fulladder f11(s10,c10,x[10],y[10],c9);
fulladder f12(s11,c11,x[11],y[11],c10);
muxer mu1(m[1],s4,s8,c3);
muxer mu2(m[2],s5,s9,c3);
muxer mu3(m[3],s6,s10,c3);
muxer mu4(m[4],s7,s11,c3);
muxer mu5(m[5],c7,c11,c3);
endmodule
module fulladder (s,c,x,y,z);
output s,c;
input x,y,z;
xor (s,x,y,z);
assign c = ((x \& y) | (y \& z) | (z \& x));
endmodule
module muxer (m,s1,s2,c);
output m;
input s1,s2,c;
wire f,g,h;
not (f,c);
and (g,s1,c);
and (h,s2,f);
or (m,g,h);
endmodule
```

#### Logic Diagram:

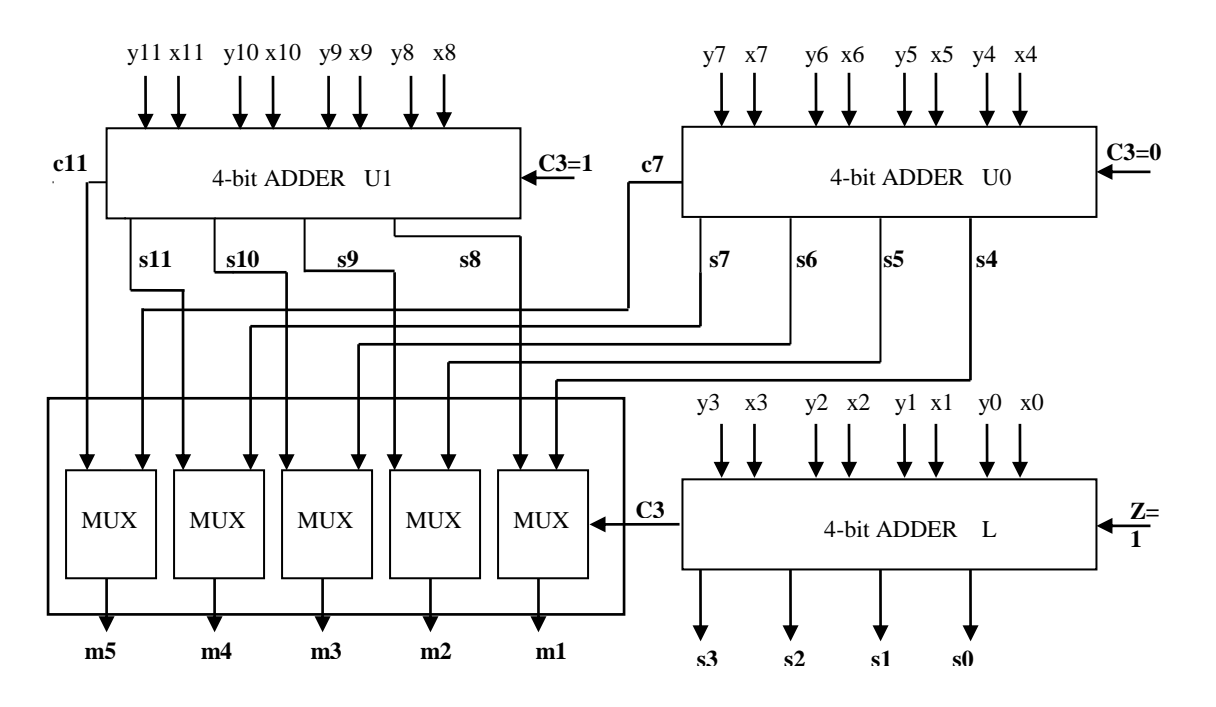

#### Waveform of carry-select adder:

| Now:                  |       | 237.0    |          |        |      |            |       |          |        |        |              |         |  |
|-----------------------|-------|----------|----------|--------|------|------------|-------|----------|--------|--------|--------------|---------|--|
| 1000 ns               |       | 0        | 20       | 00<br> |      | 40         | 0     | 6        | 00<br> | 8      | 800<br>1   1 |         |  |
| õ, Z                  | 0     |          |          |        |      |            |       |          |        |        |              |         |  |
| 🗖 🚮 m[1:5]            | 5'h1E | 5'h10    | 5'h1E    |        | X    | -<br>5'h05 |       | 5'h1i    |        | 5'h09  | )            | 5'h     |  |
| <mark>ð</mark> ]] [1] | 1     |          |          |        |      |            |       |          |        |        |              |         |  |
| <mark>ð</mark> ]] [2] | 1     |          |          |        |      |            |       |          |        |        |              |         |  |
| <mark>ð</mark> [] [3] | 1     |          |          |        |      |            |       |          |        |        |              |         |  |
| <b>ð</b> [[4]         | 1     |          |          |        |      |            |       |          |        |        |              |         |  |
| <mark>ð</mark> [[ (5] | 0     |          |          |        |      |            |       |          |        |        |              |         |  |
| 🗖 🚮 s[0:3]            | 4'hE  | ( 4'h0 ) | ł., 4'h1 | 4      | 4'hE | 4'h1       | 4'hE  | 4.X 4'h5 | 4'h9   | X 4'h1 | 4'hE         | \$.,X 4 |  |
| <mark>ð</mark> [[ [0] | 1     |          |          |        |      |            |       |          |        |        |              |         |  |
| ð <mark>[</mark> [1]  | 1     |          |          |        |      |            |       |          |        |        |              |         |  |
| <b>ð</b> [[ [2]       | 1     |          |          |        |      |            |       |          |        |        |              |         |  |
| <mark>ð</mark> ]] [3] | 0     |          |          |        |      |            |       |          |        |        |              |         |  |
| 😐 🚮 x[0:11]           | 1     | 12'h000  | 12'h21   | 3      | X    | 12'hC1     | D     | 12'h1    | 13     | 12'hE1 | 19           | 12'h    |  |
| 🗉 🚮 y[0:11]           | 1     | 12'h000  | 12'hC2   | 24     | X    | 12'h24     | 1     | 12'h8    | )4     | 12'h04 | 41           | 12'h    |  |
| 🖪 🚮 PERIOD[31:0]      | 3     |          |          |        |      |            | 32'hC | 00000C8  |        |        |              |         |  |
| DUTY_CYCLE            | 0.5   |          |          |        |      |            |       | 0.5      |        |        |              |         |  |
| 🗄 😽 OFFSET[31:0]      | 3     |          |          |        |      |            | 32'h( | 0000000  |        |        |              |         |  |

### Test bench waveform of carry-select adder:

| End Time:<br>1000 ns   |       |           | 100<br> | I      | 300<br> | I       | ŧ | 500<br> | I    | 700<br> | I       | 91 | 00<br> |
|------------------------|-------|-----------|---------|--------|---------|---------|---|---------|------|---------|---------|----|--------|
| <mark>)   [</mark> [8] | 0     |           |         |        |         | K       |   |         |      |         | \       |    |        |
| <mark>)  </mark> x[9]  | 0     |           |         |        |         |         |   |         |      |         |         |    |        |
| <mark>)]]</mark> x[10] | 0     |           |         |        |         |         |   |         |      |         |         |    |        |
| <mark>]]]</mark> x[11] | 1     |           |         |        |         |         |   |         |      |         |         |    |        |
| 🗆 📈 y[0:11]            | 1     | ( 12'h000 | 12      | !'hC24 | X       | 12'h241 | X | 12      | h804 | X       | 12'h041 |    | 12     |
| <mark>}]]</mark> y[0]  | 0     |           |         |        |         |         |   |         |      |         |         |    |        |
| <mark>}]]</mark> y[1]  | 0     |           |         |        |         |         |   |         |      |         |         |    |        |
| <mark>)]]</mark> y[2]  | 0     |           |         |        |         |         |   |         |      |         |         |    |        |
| <mark>) [</mark> y[3]  | 0     |           |         |        |         |         |   |         |      |         |         |    |        |
| <mark>) [</mark> y[4]  | 0     |           |         |        |         |         |   |         |      |         |         |    |        |
| <mark>)]]</mark> y[5]  | 0     |           |         |        |         |         |   |         |      |         |         |    |        |
| <mark>)  </mark> y[6]  | 0     |           |         |        |         |         |   |         |      |         |         |    |        |
| <mark>) [</mark> y[7]  | 0     |           |         |        |         |         |   |         |      |         |         |    |        |
| <mark>) [</mark> y[8]  | 0     |           |         |        |         |         |   |         |      |         |         |    |        |
| <mark>) [</mark> y[9]  | 0     |           |         |        |         |         |   |         |      |         |         |    |        |
| <mark>) (</mark> 10]   | 0     |           |         |        |         |         |   |         |      |         |         |    |        |
| <mark>)]]</mark> y[11] | 0     |           |         |        |         |         |   |         |      |         |         |    |        |
| 🗆 秋 m[1:5]             | 5'h00 | $\langle$ |         |        |         |         | 5 | 'h00    |      |         |         |    |        |

#### **RESULT:**

Thus the logic circuit for the carry select adder is designed in Verilog HDL and the output is verified.

Date :

### **Design of 8 Bit Adders**

#### 4.BCD ADDER REALIZATION IN VERILOG HDL

#### Aim:

To design a BCD adder circuit using Verilog HDL

#### **Apparatus Required:**

Synthesis tool: Xilinx ISE. Simulation tool: ModelSim Simulator

#### **Theory:**

A BCD adder is the circuit that adds two BCD digits in parallel and produces a sum digit also in BCD. The input digit does not exceed 9,the output sum cannot greater than 9+9+1=19, the 1 in the sum being an input carry. Suppose we apply two decimal digits, together with the input carry, are first added in the top 4-bit binary adder to produce the binary sum. When the output carry is equal to zero, nothing is added in the binary sum . When it is equal to one, binary 0110 is added to binary sum through the bottom 4-bit binary adder. Output generated from bottom binary adder can be ignored.

The output carry can be expressed in Boolean function

$$k = c4 + s3s2 + s3s1$$

#### Procedure:

- 1. The BCD adder circuit is designed and the Boolean function is found out.
- 2. The VHDL program source code for the circuit is written.
- 3. It is implemented in Model Sim and Simulated.
- 4. Signals are provided and Output Waveforms are viewed.

#### **Bcd adder using Verilog :**

module bcdadder(s,k,a,b,c,d,e);
output [4:7] s;
inout k;
input [0:3]a,b;
input c,d,e;
wire c1,c2,c3,c4,s0,s1,s2,s3,e1,e2,e3,e4;

fulladder f1(s0,c1,a[0],b[0],c); fulladder f2(s1,c2,a[1],b[1],c1); fulladder f3(s2,c3,a[2],b[2],c2); fulladder f4(s3,c4,a[3],b[3],c3); assign k=((s3 & s2) | (s3 & s1)| c4);

fulladder f5(s[4],e1,s0,d,e); fulladder f6(s[5],e2,s1,k,e1); fulladder f7(s[6],e3,s2,k,e2); fulladder f8(s[7],e4,s3,d,e3); endmodule

module fulladder(s,ca,a,b,c);
output s,ca;
input a,b,c;
xor(s,a,b,c);
assign ca=((a & b)|(b & c)| (c & a));
endmodule

#### Logic Diagram:

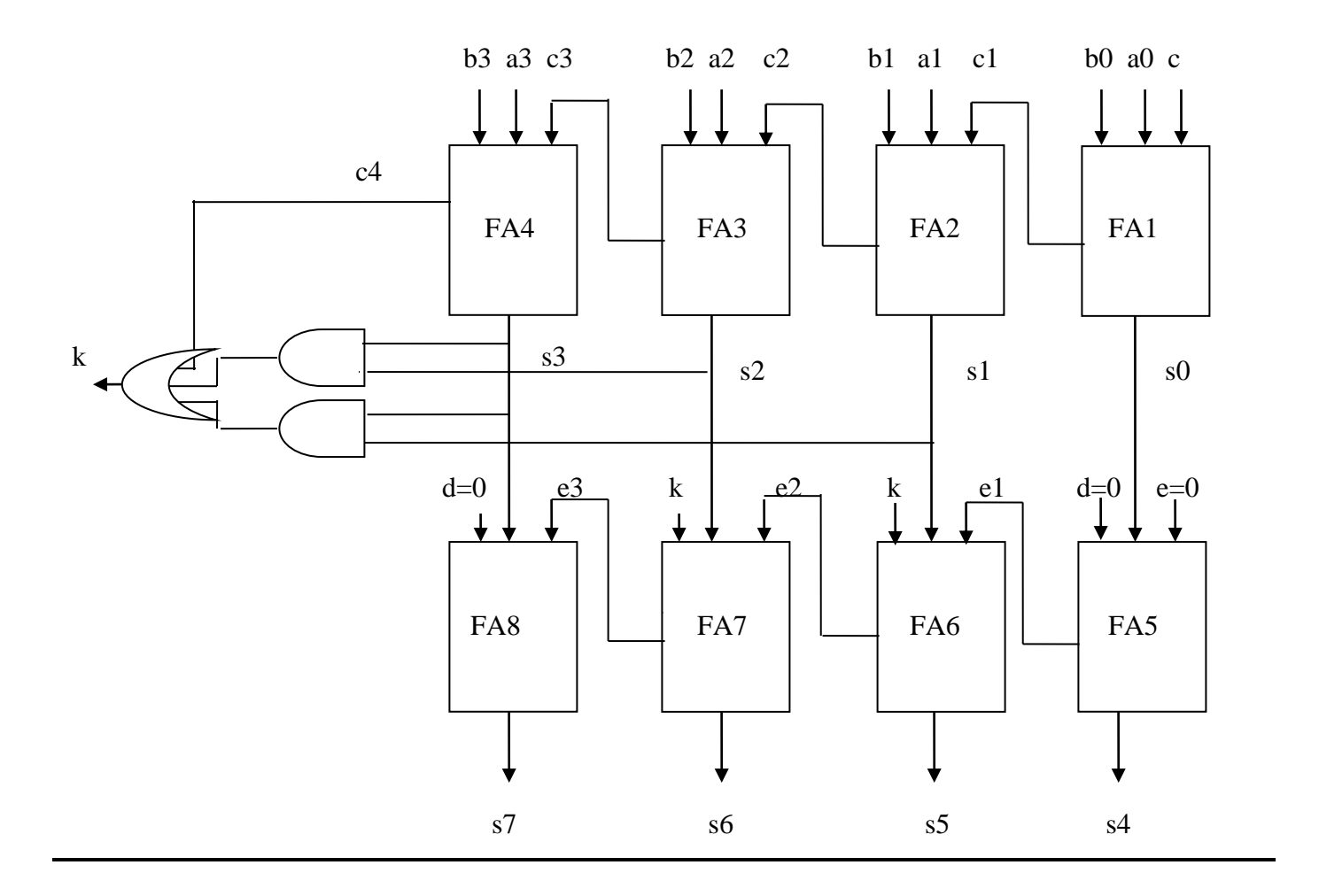

#### Waveform:

| /bcd/a | 1001 | 1110 | 1001 |  |
|--------|------|------|------|--|
| /bcd/b | 0110 | 1010 | 1001 |  |
| /bcd/c |      |      |      |  |
| /bcd/k |      |      |      |  |
| /bcd/s | 1010 | 1100 | 1001 |  |
|        |      |      |      |  |
|        |      |      |      |  |

#### Waveform of bcd adder:

| Now                   |      |      |          |      | 35        | 7.1  |      |          |        |          |      |     |
|-----------------------|------|------|----------|------|-----------|------|------|----------|--------|----------|------|-----|
| 1000 ns               |      | p    | 20       | po   |           | 40(  | )    |          | 500    |          | 800  |     |
|                       |      |      |          |      |           |      |      |          |        | <u>_</u> |      |     |
| ó, K                  | U    |      |          |      |           |      |      |          |        |          |      |     |
| 🎛 🚮 s[4:7]            | 4'h9 | 4'h0 | 4.X 4"hD | 4'h5 | 4.), 4"h! | ) X  | 4'h1 | 4.X 4"hD | X 4'h5 | 4., 4'h8 | 4'h0 | A.X |
| 🗖 🚮 a[0:3]            | 4'h1 | 4'h0 | 4'hE     |      |           | 4'h1 |      | 4"h      | ∃      |          | 4'h0 | Х,  |
| <mark>ð [</mark> [0]  | 0    |      |          |      |           |      |      |          |        |          |      |     |
| <b>ð [</b> [1]        | 0    |      |          |      |           |      |      |          |        |          |      |     |
| <b>ö</b> ,[[2]        | 0    |      |          |      |           |      |      |          |        |          |      |     |
| <mark>ð,</mark> [ [3] | 1    |      |          |      |           |      |      |          |        |          |      |     |
| 🖬 🚮 b[0:3]            | 4'h0 | 4'h0 | 4'hC     |      |           | 4'h0 |      | 4"h      | )      |          | 4'h0 | X é |
| <mark>ð</mark> ]] [0] | 0    |      |          |      |           |      |      |          |        |          |      |     |
| <b>ð</b> ,[[1]        | 0    |      |          |      |           |      |      |          |        |          |      |     |
| <b>ö</b> ,[[2]        | 0    |      |          |      |           |      |      |          |        |          |      |     |
| <mark>ð</mark> ]] [3] | 0    |      |          |      |           |      |      |          |        |          |      |     |
| <mark>6</mark> ]] c   | 1    |      |          |      |           |      |      |          |        |          |      |     |
| <mark>ð [</mark> d    | 0    |      |          |      |           |      |      |          |        |          |      |     |
| <mark>∂</mark> ∏e     | 0    |      |          |      |           |      |      |          |        |          |      |     |
| 🗉 🚮 PERIOD[31:0]      | 3    |      |          |      |           |      | 32'h | 00000008 |        |          |      |     |
| DUTY_CYCLE            | 0.5  |      |          |      |           |      |      | 0.5      |        |          |      |     |
| 🖽 😽 OFFSET[31:0]      | 3    |      |          |      |           |      | 32'h | 0000000  |        |          |      |     |

#### Test bench waveform of bcd adder:

| End Time:<br>1000 ns  |      |          | 100<br> | : | 300<br>I | £ | 500<br>1 | 1 | 700<br>1 | 9(  | 00<br>1 |
|-----------------------|------|----------|---------|---|----------|---|----------|---|----------|-----|---------|
| <mark>µ1</mark> с     | 0    |          |         | ] |          |   |          |   |          |     |         |
| <mark>) II</mark> d   | 1    |          |         |   |          |   |          |   |          |     |         |
| N e                   | 1    |          |         |   |          |   |          |   |          |     |         |
| ∃ 📈 a(0:3)            | 4'hE | ( 4"h0 ) | 4"hE    | χ | 4'h1     | Х | 4'hE     | Х | (4'h     | ο χ |         |
| <mark>)]]</mark> a[0] | 1    |          |         |   |          |   |          |   |          |     |         |
| 🋺 a[1]                | 1    |          |         |   |          |   |          |   |          |     |         |
| 🋺 a[2]                | 1    |          |         |   |          |   |          |   |          |     |         |
| <mark>)]]</mark> a[3] | 0    |          |         |   |          |   |          |   |          |     |         |
| 🗆 📈 b(0:3)            | 4'hC | ( 4"h0 ) | 4'hC    | χ | 4'h0     | Х | 4'hC     | Х | (4'h     | 0 X |         |
| 🋺 b[0]                | 1    |          |         |   |          |   |          |   |          |     |         |
| 🋺 b[1]                | 1    |          |         |   |          |   |          |   |          |     |         |
| 川 b[2]                | 0    |          |         |   |          |   |          |   |          |     |         |
| <mark>)]]</mark> b[3] | 0    |          |         |   |          |   |          |   |          |     |         |
| ∃ 🟹 s[4:7]            | 4'h0 | (        |         |   |          | 4 | 1'hO     |   |          |     |         |
| <b>∖_l</b> s[4]       | 0    |          |         |   |          |   |          |   |          |     |         |
| <mark>}]</mark> s[5]  | 0    |          |         |   |          |   |          |   |          |     |         |
| <mark>∖]</mark> s[6]  | 0    |          |         |   |          |   |          |   |          |     |         |
| <mark>}. </mark> s[7] | 0    |          |         |   |          |   |          |   |          |     |         |

#### **RESULT:**

Thus the logic circuit for the BCD adder is designed in Verilog HDL and the output is verified.

#### Aim:

Design a 4 to 1 multiplexer circuit in Verilog.

#### **Apparatus Required:**

Synthesis tool: Xilinx ISE. Simulation tool: ModelSim Simulator

#### **Theory:**

A digital multiplexer is a combinational circuit that selects binary information from one of many input lines and directs it to a single output line. Multiplexing means transmitting a large number of information units over a smaller number of channels or lines. The selection of a particular input line is controlled by a set of selection lines. Normally, there are 2<sup>n</sup> input lines and n selection lines whose bit combinations determine which input is selected. A multiplexer is also called a data selector, since it selects one of many inputs and steers the binary information to the output lines. Multiplexer ICs may have an enable input to control the operation of the unit. When the enable input is in a given binary state (the disable state), the outputs are disabled, and when it is in the other state (the enable state), the circuit functions as normal multiplexer. The enable input (sometimes called strobe) can be used to expand two or more multiplexer ICs to digital multiplexers with a larger number of inputs.

The size of the multiplexer is specified by the number  $2^n$  of its input lines and the single output line. In general, a  $2^n - to - 1$  line multiplexer is constructed from an  $n - to 2^n$  decoder by adding to it  $2^n$  input lines, one to each AND gate. The outputs of the AND gates are applied to a single OR gate to provide the 1 - line output.

#### **Procedure:**

- 1. The multiplexer circuit is designed and the Boolean function is found out.
- 2. The Verilog Module Source for the circuit is written.
- 3. It is implemented in Model Sim and Simulated.
- 4. Signals are provided and Output Waveforms are viewed.

#### Truth table:

| INI  | PUT  | OUTPUT |
|------|------|--------|
| s[1] | s[0] | у      |
| 0    | 0    | D[0]   |
| 0    | 1    | D[1]   |
| 1    | 0    | D[2]   |
| 1    | 1    | D[3]   |

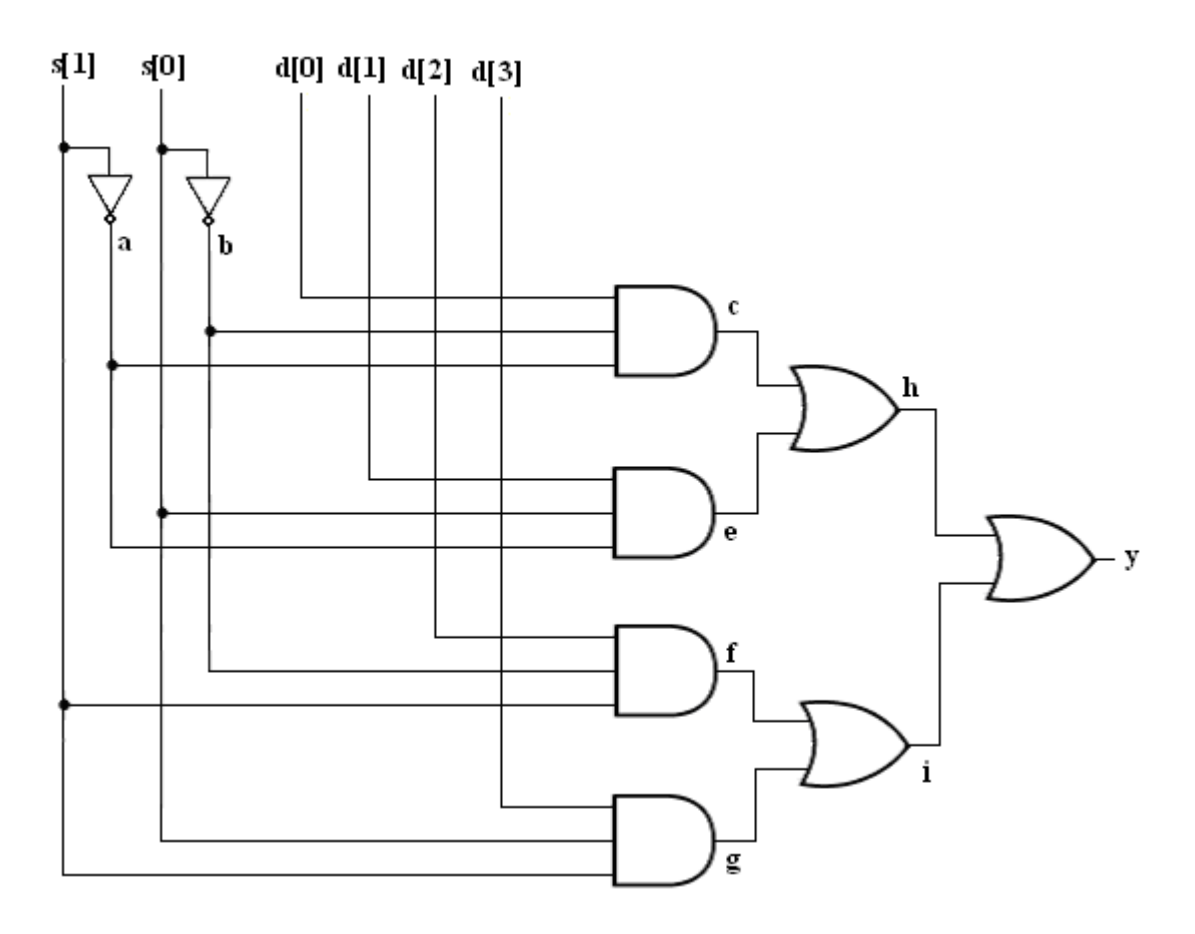

#### **Multiplexer using verilog code:**

**module** multiplexer(y,d,s); output y; **input** [3:0] d; **input** [1:0] s; wire a,b,c,e,f,g,h,i; //Instantiate Primitive gates **not** (a,s[1]); **not** (b,s[0]); **and** (c,d[0],b,a); **and** (e,d[1],s[0],a); **and** (f,d[2],b,s[1]); **and** (g,d[3],s[0],s[1]); **or** (h,c,e); **or** (i,f,g); **or** (y,h,i); endmodule //Stimulus for testing 4 to 1 Multiplexer module simulation; **reg** [3:0]d; **reg** [1:0]s; wire y;

#### //Instantiate the 4 to 1 Multiplexer

multiplexer mux\_t(y,d,s); initial begin s=2'b00;d[0]=1'b1;d[1]=1'b0;d[2]=1'b0;d[3]=1'b0; #100 s=2'b00;d[0]= 1'b0;d[1]= 1'b1;d[2]= 1'b1;d[3]= 1'b1; #100 s=2'b01;d[0]=1'b0;d[1]=1'b1;d[2]=1'b0;d[3]=1'b0; #100 s=2'b01;d[0]=1'b1;d[1]=1'b0;d[2]=1'b1;d[3]=1'b1; #100 s=2'b10;d[0]=1'b0;d[1]=1'b0;d[2]=1'b1;d[3]=1'b0; #100 s=2'b10;d[0]=1'b1;d[1]=1'b1;d[2]=1'b0;d[3]=1'b1; #100 s=2'b11;d[0]= 1'b0;d[1]= 1'b0;d[2]= 1'b0;d[3]= 1'b1; #100 s=2'b11;d[0]= 1'b1;d[1]= 1'b1;d[2]= 1'b1;d[3]= 1'b0; end endmodule

#### Waveform:

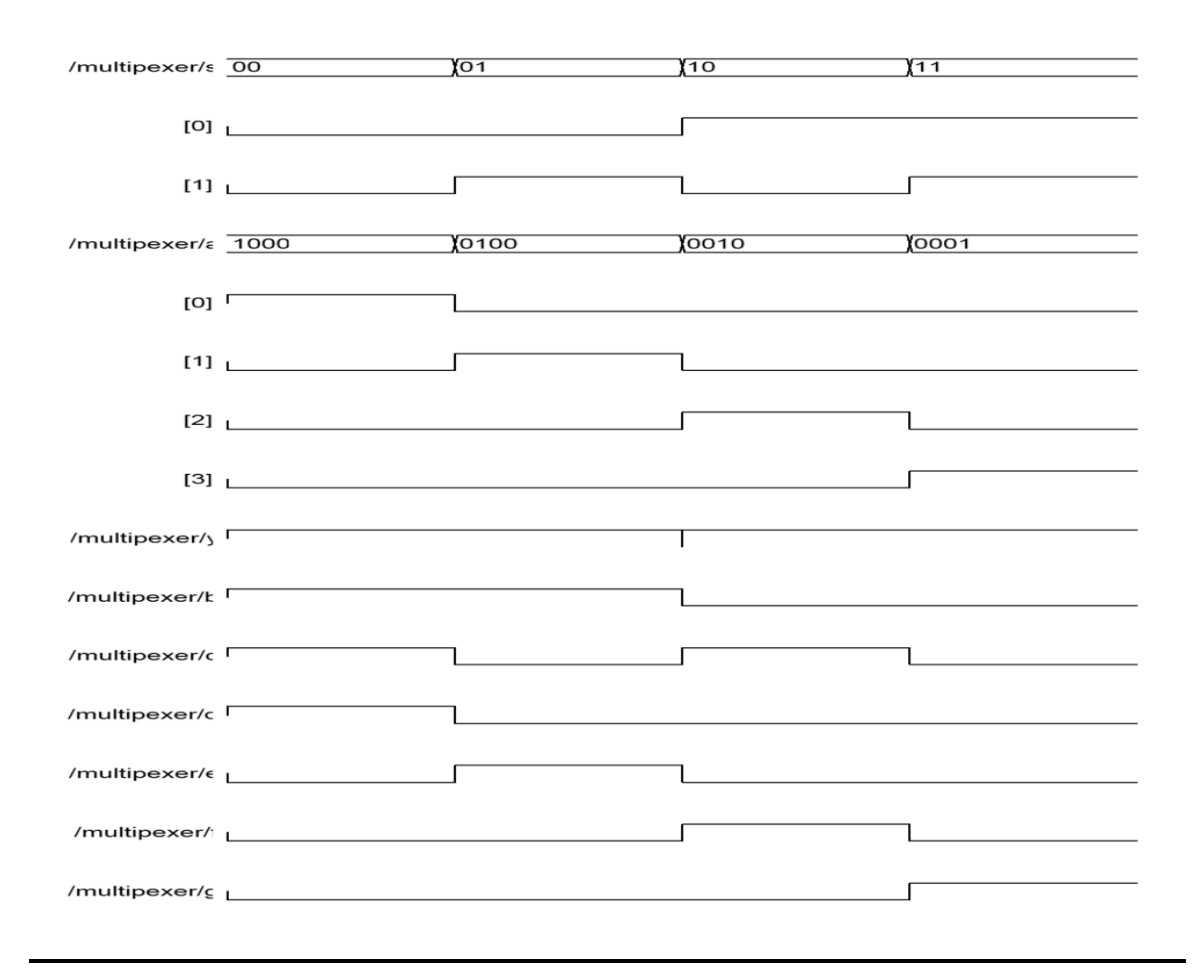

#### Waveform of multiplexers

| Nou                   |      |      | 45 | 0.7 |      |      |     |      |  |
|-----------------------|------|------|----|-----|------|------|-----|------|--|
| 1000 ne               |      | 40   | 0  |     | 60   | 0    | 80  | 0    |  |
| 1000 113              |      |      |    |     |      |      |     |      |  |
| <b>o</b> l y          | 1    |      |    |     |      |      |     |      |  |
| 🗖 🛃 d[3:0]            | 4'h4 | 4"hD | 4" | 14  | 4'hB | 4'h8 |     | 4'h7 |  |
| <mark>ð</mark> ]] [3] | 0    |      |    |     |      |      |     |      |  |
| <mark>ð [</mark> [2]  | 1    |      |    |     |      |      |     |      |  |
| <mark>ð [</mark> 1]   | 0    |      |    |     |      |      |     |      |  |
| <mark>ð 1</mark> [0]  | 0    |      |    |     |      |      |     |      |  |
| 🗖 🚮 s[1:0]            | 2'h2 | 2'h1 |    | 2'  | h2   |      | 2'h | 3    |  |
| <mark>ð [</mark> 1]   | 1    |      |    |     |      |      |     |      |  |
| <mark>ð [</mark> [0]  | 0    |      |    |     |      |      |     |      |  |
|                       |      |      |    |     |      |      |     |      |  |
|                       |      |      |    |     |      |      |     |      |  |
|                       |      |      |    |     |      |      |     |      |  |
|                       |      |      |    |     |      |      |     |      |  |
|                       |      |      |    |     |      |      |     |      |  |
|                       |      |      |    |     |      |      |     |      |  |
|                       |      |      |    |     |      |      |     |      |  |
|                       |      |      |    |     |      |      |     |      |  |
|                       |      |      |    |     |      |      |     |      |  |
|                       |      |      |    |     |      |      |     |      |  |

#### Test bench waveform of multiplexers:

| End Time:<br>1000 ns |      | 50     | 150<br> | 250<br>I | 350<br>I I | 450<br>I | 550      | 650      | 750      | 850    |
|----------------------|------|--------|---------|----------|------------|----------|----------|----------|----------|--------|
| <mark>}_l</mark> y   | 0    |        |         |          |            |          |          |          |          |        |
| 🗆 ៊ d[3:0]           | 4'h1 | < 4'h0 | 4'hC    | X 4'h1   | 4'hD       | ( 4'h2 ) | ( 4'hA ) | ( 4'h5 ) | ( 4"hC ) | 4"h0 🔨 |
| 川 d[3]               | 0    |        |         |          |            |          |          |          |          |        |
| 🅕 d[2]               | 0    |        |         |          |            |          |          |          |          |        |
| 川 d[1]               | 0    |        |         |          |            |          |          |          |          |        |
| JI d[0]              | 1    |        |         |          |            |          |          |          |          |        |
| 🗆 📈 s(1:0)           | 2'h1 | 2"h0   | χ 2'h2  | 2'h3     | 2'h0       | ( 2'h3 ) | ( 2'h1 ) | ( 2"h0 ) | (2'h2)   | 2"h0 X |
| 川 s[1]               | 0    |        |         |          |            |          |          |          |          |        |
| 11 s(0)              | 1    |        |         |          |            |          |          |          |          |        |
|                      |      |        |         |          | -          |          |          |          |          |        |
|                      |      |        |         |          |            |          |          |          |          |        |
|                      |      |        |         |          |            |          |          |          |          |        |
|                      |      |        |         |          |            |          |          |          |          |        |
|                      |      |        |         |          |            |          |          |          |          |        |
|                      |      |        |         |          |            |          |          |          |          |        |
|                      |      |        |         |          |            |          |          |          |          |        |
|                      |      |        |         |          |            |          |          |          |          |        |
|                      |      |        |         |          |            |          |          |          |          |        |
|                      |      |        |         |          |            |          |          |          |          |        |

**<u>RESULT:</u>** Thus the multiplexer is designed in Verilog HDL and the output is verified.

Date :

### **Design of Multipliers**

#### 1. ARRAY MULTIPLIER REALIZATION IN VERILOG HDL

#### Aim:

To design an array multiplier circuit for 4 inputs and 8 outputs using VHDL.

#### Apparatus required:

Synthesis tool: Xilinx ISE. Simulation tool: ModelSim Simulator

#### **Theory:**

Binary multiplication can be accomplished by several approaches. The approach presented here is realized entirely with combinational circuits. Such a circuit is called an **array multiplier**.

The term array is used to describe the multiplier because the multiplier is organized as an array structure. Each row, called a *partial product*, is formed by a bit-by-bit multiplication of each operand.

For example, a partial product is formed when each bit of operand 'a' is multiplied by b0, resulting in a3b0, a2b0,a1b0, a0b0. The binary multiplication table is identical to the AND truth table.

Each product bit  $\{o(x)\}$ , is formed by adding partial product columns. The product equations, including the carry-in  $\{c(x)\}$ , from column c(x-1), are (the plus sign indicates addition not OR).

Each product term, p(x), is formed by AND gates and collection of product terms needed for the multiplier. By adding appropriate p term outputs, the multiplier output equations are realized, as shown in figure.

#### **4X 4 Array Multiplier:**

|                                              | a3b2                 | a3b1<br>a2b2 | a3<br><u>b3</u><br>a3b0<br>a2b1<br>a1b2 | a2<br>b2<br>a2b0<br>a1b1<br>a0b2 | a1<br>b1<br>a1b0<br>a0b1 | a0<br><u>b0</u><br>a0b0 |
|----------------------------------------------|----------------------|--------------|-----------------------------------------|----------------------------------|--------------------------|-------------------------|
| a3b3                                         | a2b3                 | a1b3         | a0b3                                    |                                  |                          |                         |
| о7                                           | об                   | о5           | o4                                      | о3                               | o2                       | o1                      |
| a0b0 = p<br>a1b0 = p<br>a0b1 = p<br>a2b0 = p | 50<br>51<br>52<br>53 |              | a1b2 =<br>a0b3 =<br>a3b1 =<br>a2b2 =    | p8<br>p9<br>p10<br>p11           |                          |                         |

| a1b1 = p4 | a1b3 = p12 |
|-----------|------------|
| a0b2 = p5 | a3b2 = p13 |
| a3b0 = p6 | a2b3 = p14 |
| a2b1 = p7 | a3b3 = p15 |

#### **Truth Table:**

| А | В | A X B |
|---|---|-------|
| 0 | 0 | 0     |
| 0 | 1 | 0     |
| 1 | 0 | 0     |
| 1 | 1 | 1     |
|   |   |       |

#### **Program:**

module mmmm(m,a,b);

input [3:0]a; input [3:0]b; output [7:0]m; wire [15:0]p; wire [12:1]s; wire [12:1]c;

and(p[0],a[0],b[0]); and(p[1],a[1],b[0]); and(p[2],a[0],b[1]); and(p[3],a[2],b[0]); and(p[4],a[1],b[1]); and(p[5],a[0],b[2]); and(p[6],a[3],b[0]); and(p[7],a[2],b[1]); and(p[8],a[1],b[2]); and(p[9],a[0],b[3]); and(p[10],a[3],b[1]); and(p[11],a[2],b[2]); and(p[12],a[1],b[3]); and(p[13],a[3],b[2]); and(p[14],a[2],b[3]); and(p[15],a[3],b[3]); half ha1(s[1],c[1],p[1],p[2]); half ha2(s[2],c[2],p[4],p[3]); half ha3(s[3],c[3],p[7],p[6]);

full fa4(s[4],c[4],p[11],p[10],c[3]); full fa5(s[5],c[5],p[14],p[13],c[4]); full fa6(s[6],c[6],p[5],s[2],c[1]); full fa7(s[7],c[7],p[8],s[3],c[2]); full fa8(s[8],c[8],p[12],s[4],c[7]); full fa9(s[9],c[9],p[9],s[7],c[6]);

half ha10(s[10],c[10],s[8],c[9]); full fa11(s[11],c[11],s[5],c[8],c[10]); full fa12(s[12],c[12],p[15],s[5],c[11]);

buf(m[0],p[0]); buf(m[1],s[1]); buf(m[2],s[6]); buf(m[3],s[9]); buf(m[4],s[10]); buf(m[5],s[11]); buf(m[6],s[12]); buf(m[7],c[12]);

endmodule

module half(s,co,x,y); input x,y; output s,co; //Instatiate primitive gates xor (s,x,y); and (co,x,y); endmodule

//Description of Full Adder module full(s,co,x,y,ci); input x,y,ci; output s,co; wire s1,d1,d2; //Outputs of first XOR and AND gates //Instantiate Half Adder half ha\_1(s1,d1,x,y); half ha\_2(s,d2,s1,ci); or or\_gate(co,d2,d1); endmodule

#### Logic Diagram:

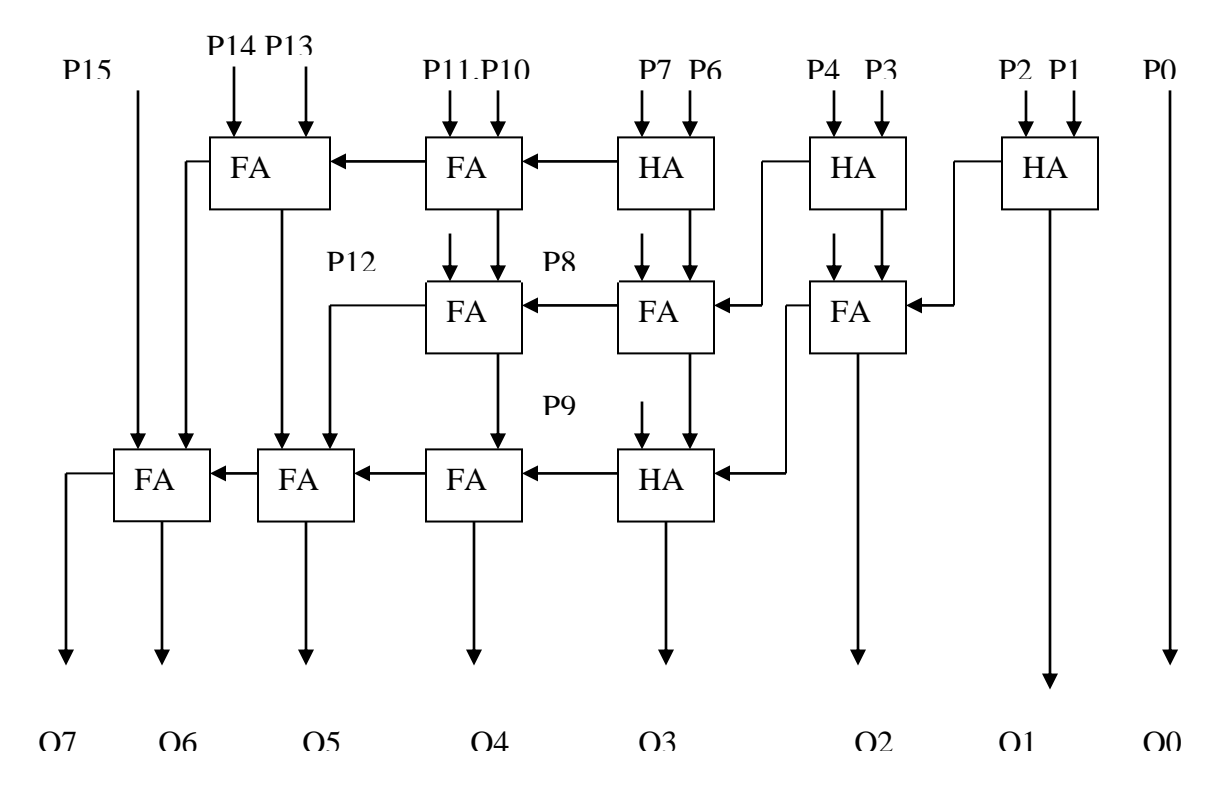

#### Wave Form:

| Mour       |    |  |     | 44 | 4.3 |          |  |     |
|------------|----|--|-----|----|-----|----------|--|-----|
| 1000 pe    |    |  | 400 |    |     | 500      |  | 600 |
| 1000 115   |    |  |     |    |     |          |  |     |
| 🆽 🚮 m[7:0] | 36 |  |     |    | 31  | <u>;</u> |  |     |
| 🗉 😽 a(3:0) | 6  |  |     |    | 6   |          |  |     |
| 🖬 🚮 b[3:0] | 6  |  |     |    | 6   |          |  |     |
|            |    |  |     |    |     |          |  |     |
|            |    |  |     |    |     |          |  |     |
|            |    |  |     |    |     |          |  |     |
|            |    |  |     |    |     |          |  |     |
|            |    |  |     |    |     |          |  |     |
|            |    |  |     |    |     |          |  |     |
|            |    |  |     |    |     |          |  |     |
|            |    |  |     |    |     |          |  |     |
|            |    |  |     |    |     |          |  |     |
|            |    |  |     |    |     |          |  |     |
|            |    |  |     |    |     |          |  |     |
|            |    |  |     |    |     |          |  |     |
|            |    |  |     |    |     |          |  |     |
|            |    |  |     |    |     |          |  |     |
|            |    |  |     |    |     |          |  |     |
|            |    |  |     |    |     |          |  |     |

#### **RESULT:**

Thus an array multiplier circuit for 4 inputs and 8 outputs using VHDL is designed and the output is verified.

**Design of Multipliers** 

2. BRAUN MULTIPLIER REALIZATION IN VERILOG HDL

#### Aim:

To design the Braun multiplier in verilog HDL

#### **Apparatus Required:**

Synthesis tool: Xilinx ISE. Simulation tool: ModelSim Simulator

#### **Theory:**

The entire partial product A.bk are computed in parallel, and then collected through a cascaded array of carry save order. At the bottom of the array, an adder is used to convert the carry save from the required form of output.

Completion time is fixed by the depth of the array, and by the carry propagation characteristics of the adder. In multiplier is suited only to positive operands.

#### **4 X 4 Braun Multiplier:**

|          |            |      | a3        | a2   | a1   | a0   |
|----------|------------|------|-----------|------|------|------|
|          |            |      | <u>b3</u> | b2   | b1   | b0   |
|          |            |      | a3b0      | a2b0 | a1b0 | a0b0 |
|          |            | a3b1 | a2b1      | alb1 | a0b1 |      |
|          | a3b2       | a2b2 | a1b2      | a0b2 |      |      |
| a3b3     | a2b3       | a1b3 | a0b3      |      |      |      |
| о7       | 06         | о5   | o4        | о3   | o2   | o1   |
|          |            |      |           |      |      |      |
| a0b0 = p | 00         |      | a1b2 =    | p8   |      |      |
| a1b0 = p | <b>b</b> 1 |      | a0b3 =    | p9   |      |      |
| a0b1 = p | <b>b</b> 2 |      | a3b1 =    | p10  |      |      |
| a2b0 = p | 53         |      | a2b2 =    | p11  |      |      |
| a1b1 = p | 04         |      | a1b3 =    | p12  |      |      |
| a0b2 = p | 5          |      | a3b2 =    | p13  |      |      |
| a3b0 = p | 6          |      | a2b3 =    | p14  |      |      |
| a2b1 = p | o7         |      | a3b3 =    | p15  |      |      |

#### Truth Table:

| А | В | A X B |
|---|---|-------|
| 0 | 0 | 0     |
| 0 | 1 | 0     |
| 1 | 0 | 0     |
| 1 | 1 | 1     |

#### Logic Diagram:

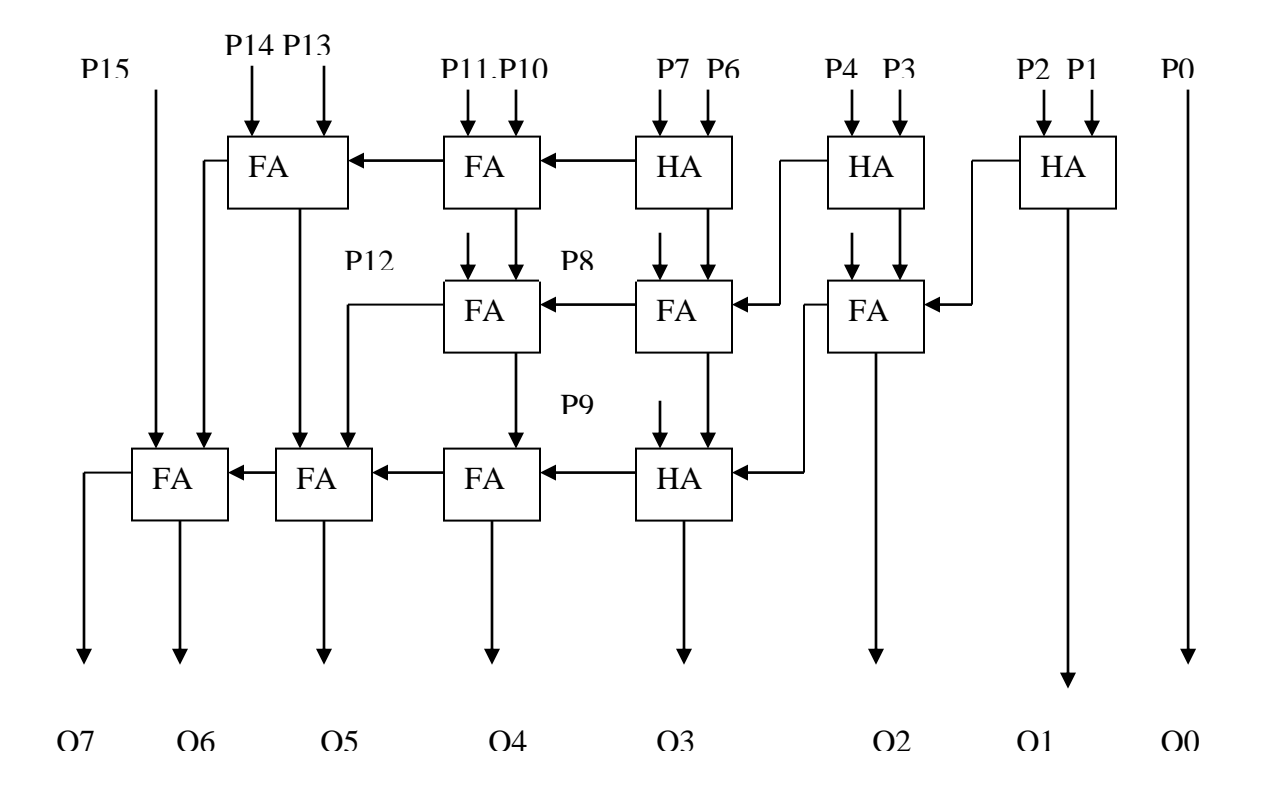

#### Wave Form:

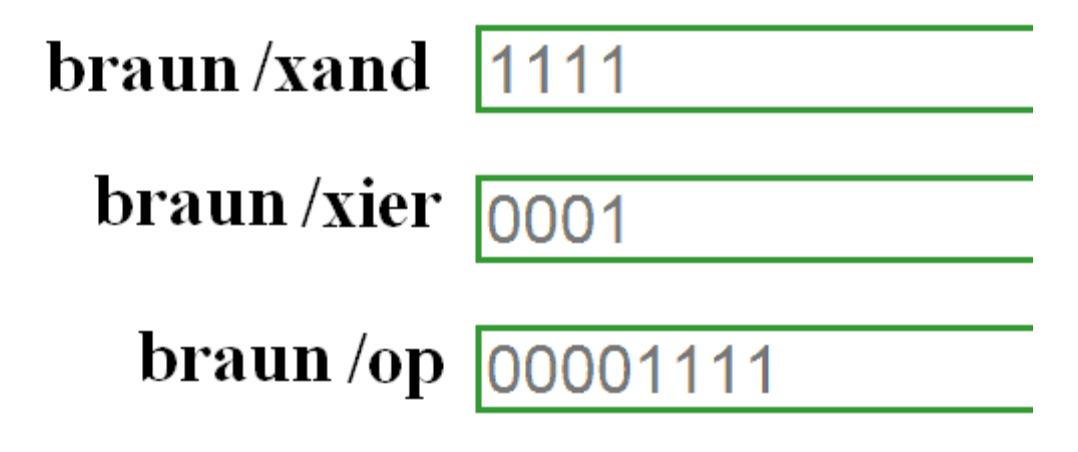

#### **RESULT:**

Thus an Braun multiplier in verilog HDL is designed and the output is verified.

### **Design of Counters**

#### 1. RIPPLE COUNTER REALIZATION IN VERILOG HDL

#### Aim:

To realize an asynchronous ripple counter in Verilog

#### Apparatus required:

Synthesis tool: Xilinx ISE. Simulation tool: ModelSim Simulator

#### **Theory:**

In a ripple counter, the flip-flop output transition serves as a source for triggering other flip-flops. In other words, the Clock Pulse inputs of all flip-flops (except the first) are triggered not by the incoming pulses, but rather by the transition that occurs in other flip-flops. A binary ripple counter consists of a series connection of complementing flip-flops (JK or T type), with the output of each flip-flop connected to the Clock Pulse input of the next higher-order flip-flop. The flip-flop holding the LSB receives the incoming count pulses. All J and K inputs are equal to 1. The small circle in the Clock Pulse /Count Pulse indicates that the flip-flop complements during a negative-going transition or when the output to which it is connected goes from 1 to 0. The flip-flops change one at a time in rapid succession, and the signal propagates through the counter in a ripple fashion. A binary counter with reverse count is called a binary down-counter. In binary down-counter, the binary count is decremented by 1 with every input count pulse.

#### **Procedure:**

- 1. The 4 bit asynchronous ripple counter circuit is designed.
- 2. The Verilog Module Source for the circuit is written.
- 3. It is implemented in Model Sim and Simulated.
- 4. Signals are provided and Output Waveforms are viewed.

#### //Structural description of Ripple Counter

**module** ripplecounter(A0,A1,A2,A3,COUNT,RESET); **output** A0,A1,A2,A3; **input** COUNT,RESET; //**Instantiate** Flip-Flop FF F0(A0,COUNT,RESET); FF F1(A1,A0,RESET); FF F2(A2,A1,RESET); FF F3(A3,A2,RESET); **endmodule** 

#### //Description of Flip-Flop

module FF(Q,CLK,RESET);
output Q;
input CLK,RESET;
reg Q;
always @(negedge CLK or negedge RESET)
if(~RESET)
Q=1'b0;
else
Q=(~Q);
endmodule

#### //Stimulus for testing Ripple Counter

module simulation; reg COUNT; reg RESET; wire A0,A1,A2,A3;

#### //Instantiate Ripple Counter

ripplecounter rc\_t(A0,A1,A2,A3,COUNT,RESET); **always** #5 COUNT=~COUNT; **initial begin** COUNT=1'b0; RESET=1'b0; #10 RESET=1'b1; **end endmodule** 

#### LOGIC DIAGRAM: 4-Bit Ripple Counter:

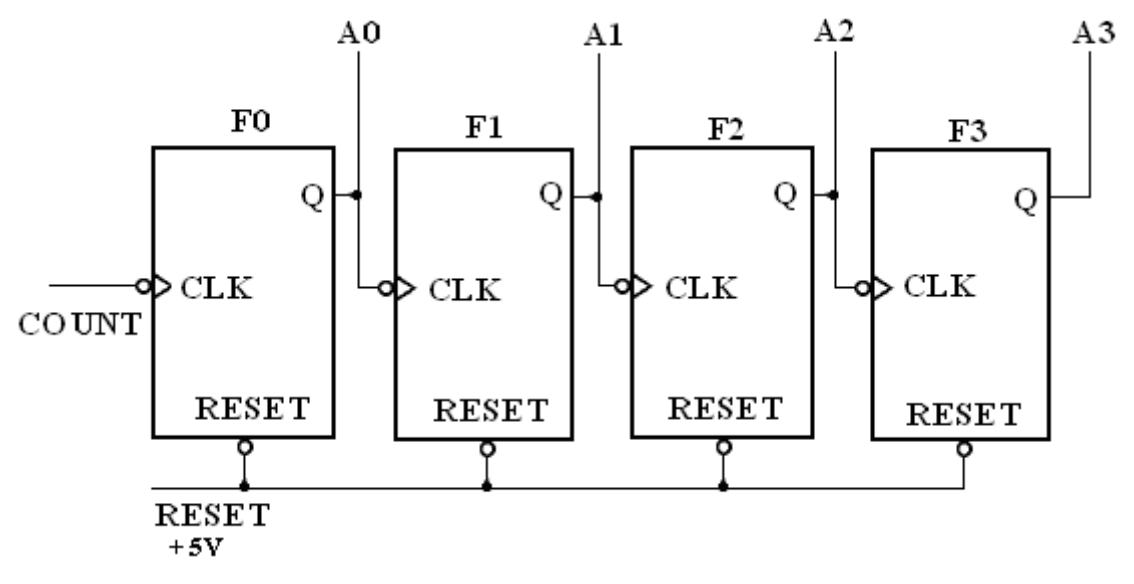

#### TRUTH TABLE:

| COUNT | A0 | A1 | A2 | A3 |
|-------|----|----|----|----|
| 0     | 0  | 0  | 0  | 0  |
| 1     | 1  | 0  | 0  | 0  |
| 2     | 0  | 1  | 0  | 0  |
| 3     | 1  | 1  | 0  | 0  |
| 4     | 0  | 0  | 1  | 0  |
| 5     | 1  | 0  | 1  | 0  |
| 6     | 0  | 1  | 1  | 0  |
| 7     | 1  | 1  | 1  | 0  |
| 8     | 0  | 0  | 0  | 1  |
| 9     | 1  | 0  | 0  | 1  |
| 10    | 0  | 1  | 0  | 1  |
| 11    | 1  | 1  | 0  | 1  |
| 12    | 0  | 0  | 1  | 1  |
| 13    | 1  | 0  | 1  | 1  |
| 14    | 0  | 1  | 1  | 1  |
| 15    | 1  | 1  | 1  | 1  |

#### Waveform of ripple counter:

| Now:<br>1000 ns      |   | 0 | 21<br>200 | 4.2 |  | 40<br>  | 0       |         |         |         | 6( | )0 |         |  | 8( | )0 |  |  |
|----------------------|---|---|-----------|-----|--|---------|---------|---------|---------|---------|----|----|---------|--|----|----|--|--|
| <mark>ð</mark> AO    | 1 |   |           |     |  | $\prod$ | $\prod$ | $\prod$ | $\prod$ | $\prod$ |    |    | $\prod$ |  |    |    |  |  |
| o <mark>ll</mark> A1 | 0 |   |           |     |  |         |         |         |         |         |    |    |         |  |    |    |  |  |
| <mark>o</mark> A2    | 1 |   |           |     |  |         |         |         |         |         |    |    |         |  |    |    |  |  |
| <mark>o</mark> A3    | 0 |   |           |     |  |         |         |         |         |         |    |    |         |  |    |    |  |  |
| 👌 RESET              | 1 |   |           |     |  |         |         |         |         |         |    |    |         |  |    |    |  |  |
| oll count            | 0 |   |           |     |  |         |         |         |         |         |    |    |         |  |    |    |  |  |
|                      |   |   |           |     |  |         |         |         |         |         |    |    |         |  |    |    |  |  |

#### **Testbenchwaveform of ripple counter:**

| End Time:<br>1000 ns |   | 100<br> | 300<br>I | 500<br>I I | 700<br>I I | 900<br>I I |
|----------------------|---|---------|----------|------------|------------|------------|
| 川 COUNT              | O |         |          |            |            |            |
| 川 RESET              | 1 |         |          |            |            |            |
| <b>}.</b> ∣ AO       | O |         |          |            |            |            |
| <b>∖.</b>   A1       | O |         |          |            |            |            |
| <b>∖. </b> A2        | O |         |          |            |            |            |
| <b>∖.</b> ] A3       | 0 |         |          |            |            |            |
|                      |   |         |          |            |            |            |

#### **LOGIC DIAGRAM:**

#### MOD-10 Ripple Counter:

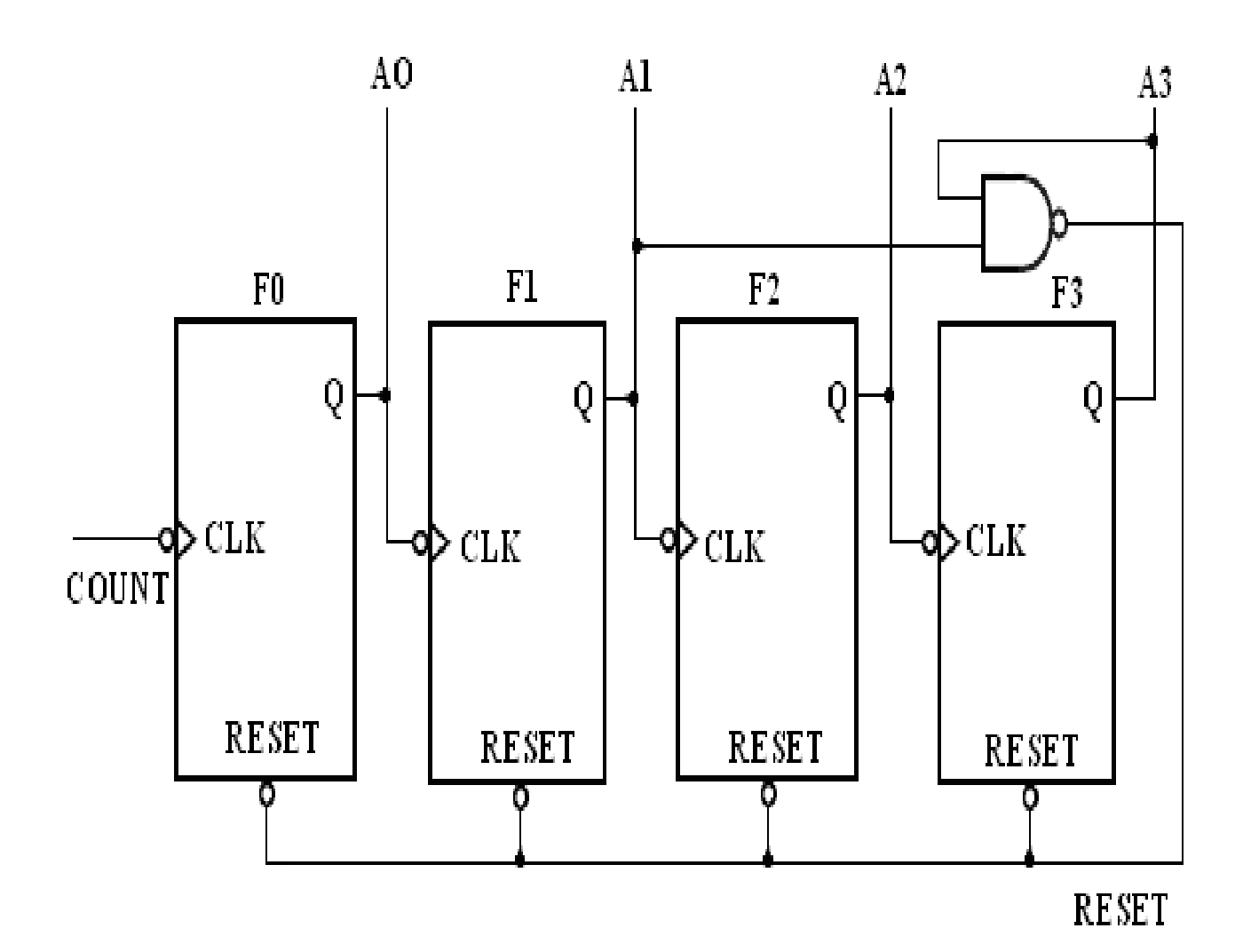

#### TRUTH TABLE:

| COUNT | A0 | A1 | A2 | A3 |
|-------|----|----|----|----|
| 0     | 0  | 0  | 0  | 0  |
| 1     | 1  | 0  | 0  | 0  |
| 2     | 0  | 1  | 0  | 0  |
| 3     | 1  | 1  | 0  | 0  |
| 4     | 0  | 0  | 1  | 0  |
| 5     | 1  | 0  | 1  | 0  |
| 6     | 0  | 1  | 1  | 0  |
| 7     | 1  | 1  | 1  | 0  |
| 8     | 0  | 0  | 0  | 1  |
| 9     | 1  | 0  | 0  | 1  |
| 10    | 0  | 0  | 0  | 0  |

#### /Structural description of MOD10 Counter

module MOD10(A0,A1,A2,A3,COUNT);
output A0,A1,A2,A3;
input COUNT;
wire RESET;
//Instantiate Flip-Flop
FF F0(A0,COUNT,RESET);
FF F1(A1,A0,RESET);
FF F2(A2,A1,RESET);
FF F3(A3,A2,RESET);
//Instantiate Primitive gate
nand (RESET,A1,A3);
endmodule

#### //Description of Flip-Flop

module FF(Q,CLK,RESET); output Q; input CLK,RESET; reg Q=1'b0; always @(negedge CLK or negedge RESET) if(~RESET) Q=1'b0; else Q=(~Q); endmodule //Stimulus for testing MOD10 Counter module simulation; reg COUNT; wire A0,A1,A2,A3; //Instantiate MOD10 Counter MOD10 MOD10\_TEST(A0,A1,A2,A3,COUNT); always #10 COUNT=~COUNT; initial begin COUNT=1'b0; end endmodule

#### Waveform of mod 10:

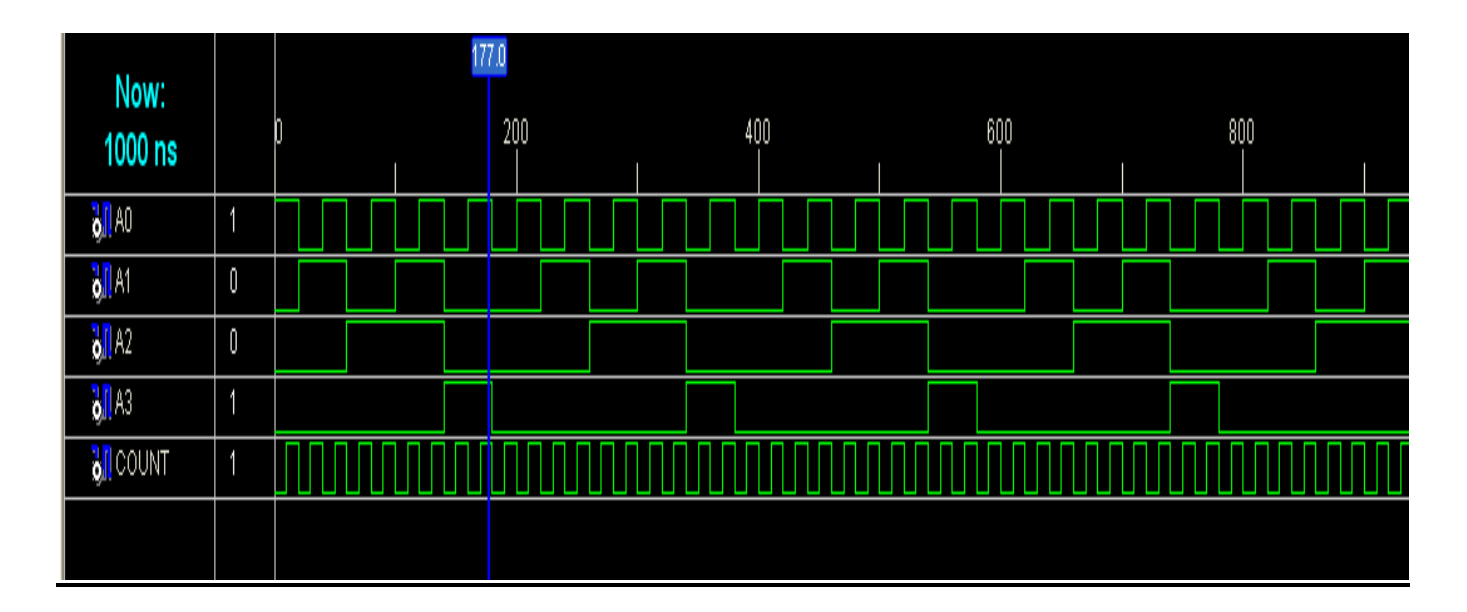

#### **Testbenchwaveform of mod 10:**

| End Time:<br>1000 ns |   | 100 | 300<br>I | 45 | 500 | 700 | 900<br>I |
|----------------------|---|-----|----------|----|-----|-----|----------|
| 📙 COUNT              | 0 |     |          |    |     |     |          |
| <mark>}. </mark> AO  | 0 |     |          |    |     |     |          |
| <mark>}.∥</mark> A1  | 0 |     |          |    |     |     |          |
| <mark>≬ll</mark> A2  | 0 |     |          |    |     |     |          |
| <mark>≬]</mark> A3   | O |     |          |    |     |     |          |
|                      |   |     |          |    |     |     |          |

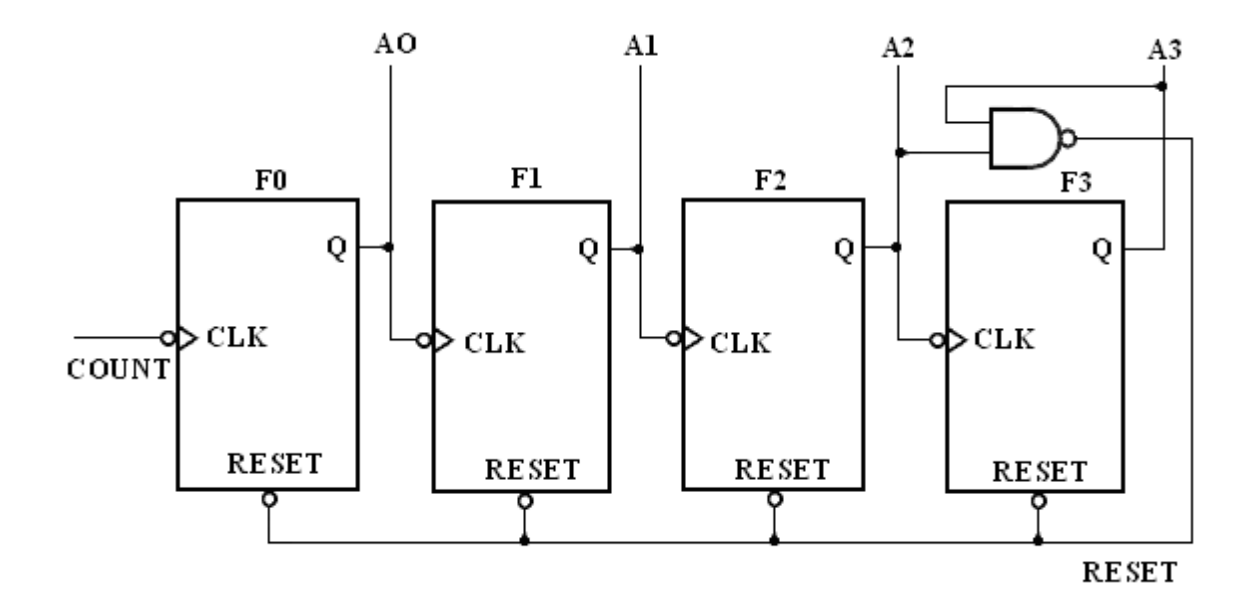

#### TRUTH TABLE:

| COUNT | A0 | A1 | A2 | A3 |
|-------|----|----|----|----|
| 0     | 0  | 0  | 0  | 0  |
| 1     | 1  | 0  | 0  | 0  |
| 2     | 0  | 1  | 0  | 0  |
| 3     | 1  | 1  | 0  | 0  |
| 4     | 0  | 0  | 1  | 0  |
| 5     | 1  | 0  | 1  | 0  |
| 6     | 0  | 1  | 1  | 0  |
| 7     | 1  | 1  | 1  | 0  |
| 8     | 0  | 0  | 0  | 1  |
| 9     | 1  | 0  | 0  | 1  |
| 10    | 0  | 1  | 0  | 1  |
| 11    | 1  | 1  | 0  | 1  |
| 12    | 0  | 0  | 0  | 0  |

#### //Structural description of MOD12 Counter

module MOD12(A0,A1,A2,A3,COUNT);
output A0,A1,A2,A3;
input COUNT;
wire RESET;
//Instantiate Flip-Flop
FF F0(A0,COUNT,RESET);
FF F1(A1,A0,RESET);
FF F2(A2,A1,RESET);
FF F3(A3,A2,RESET);
//Instantiate Primitive gates
nand (RESET,A2,A3);
endmodule

#### //Description of Flip-Flop

module FF(Q,CLK,RESET);
output Q;
input CLK,RESET;
reg Q=1'b0;
always @(negedge CLK or negedge RESET)
if(~RESET)
Q=1'b0;
else
Q=(~Q);
endmodule

#### //Stimulus for testing MOD12 Counter

module simulation; reg COUNT; wire A0,A1,A2,A3; //Instantiate MOD12 Counter MOD12 MOD12\_TEST(A0,A1,A2,A3,COUNT); always #10 COUNT=~COUNT; initial begin COUNT=1'b0; end endmodule

### Waveform of mod 12 counter :

| Now:<br>1000 ns  |     | 0 | 20          | 00 | 4( | 00 | 6 | 00 | 80 | 10 |  |  |
|------------------|-----|---|-------------|----|----|----|---|----|----|----|--|--|
| <b>31</b> A0     | 1   |   |             |    |    |    |   |    |    |    |  |  |
| <b>31</b> A1     | 0   |   |             |    |    |    |   |    |    |    |  |  |
| <b>31</b> A2     | 1   |   |             |    |    |    |   |    |    |    |  |  |
| <b>6</b> 1 A3    | 0   |   |             |    |    |    |   |    |    |    |  |  |
| 🗉 🚮 PERIOD[31:0] | 3   |   | 32'h00000C8 |    |    |    |   |    |    |    |  |  |
| DUTY_CYCLE       | 0.5 |   | 0.5         |    |    |    |   |    |    |    |  |  |
| 🗉 🚮 OFFSET[31:0] | 3   |   | 32h0000000  |    |    |    |   |    |    |    |  |  |
| ount 🕄           | 0   |   |             |    |    |    |   |    |    |    |  |  |
|                  |     |   |             |    |    |    |   |    |    |    |  |  |

#### Testbenchwaveform of mod 12 counter:

| End Time:<br>500 ns |   | 100 | 300 |  |
|---------------------|---|-----|-----|--|
| 📙 COUNT             | 0 |     |     |  |
| 🚺 AO                | 0 |     |     |  |
| 🚺 A1                | 0 |     |     |  |
| A2                  | 0 |     |     |  |
| 🔰 A3                | 0 |     |     |  |
|                     |   |     |     |  |

#### **RESULT:**

Thus the ripple counter is designed in Verilog HDL and the output is verified.

Date :

### **Design of Counters**

#### 2. RING COUNTER REALIZATION IN VERILOG HDL

#### AIM:

To realize a ring counter in Verilog and VHDL.

#### Apparatus required:

Synthesis tool: Xilinx ISE. Simulation tool: ModelSim Simulator

#### Theory:

A ring counter is a circular shift register with only one flip-flop being set at ay particular time; all others are cleared. The single bit is shifted from one flip-flop tot the other to produced the sequence of timing signals.

#### **Procedure:**

- 1. The 4 bit ring counter circuit is designed.
- 2. The Verilog Module Source for the circuit is written.
- 3. It is implemented in Model Sim and Simulated.
- 4. Signals are provided and Output Waveforms are viewed.

#### **Binary Ring Counter Design in Verilog**

```
module my_ringcntvlog (q,clk,reset);
output [0:3]q;
input clk,reset;
reg [0:3] q;
always @ (negedge clk or reset)
begin
      if (~reset)
            q = 4'b 1000;
      else if (reset)
      begin
            q[0] <= q[3];
            q[1] \le q[0];
            q[2] <= q[1];
            q[3] <= q[2];
      end
end
endmodule
```

#### Logic Diagram:

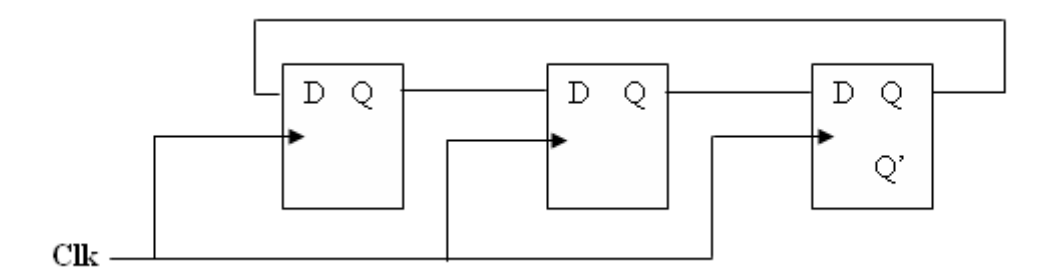

#### Truth Table:

| Inj | out   |    | Output |    |  |  |  |  |
|-----|-------|----|--------|----|--|--|--|--|
| Clk | Reset | Qa | Qb     | Qc |  |  |  |  |
| 1   | 1     | 1  | 0      | 0  |  |  |  |  |
| 1   | 0     | 0  | 1      | 0  |  |  |  |  |
| 1   | 0     | 0  | 0      | 1  |  |  |  |  |
| 1   | 0     | 1  | 0      | 0  |  |  |  |  |
| 1   | 0     | 0  | 1      | 0  |  |  |  |  |

#### **Waveforms**

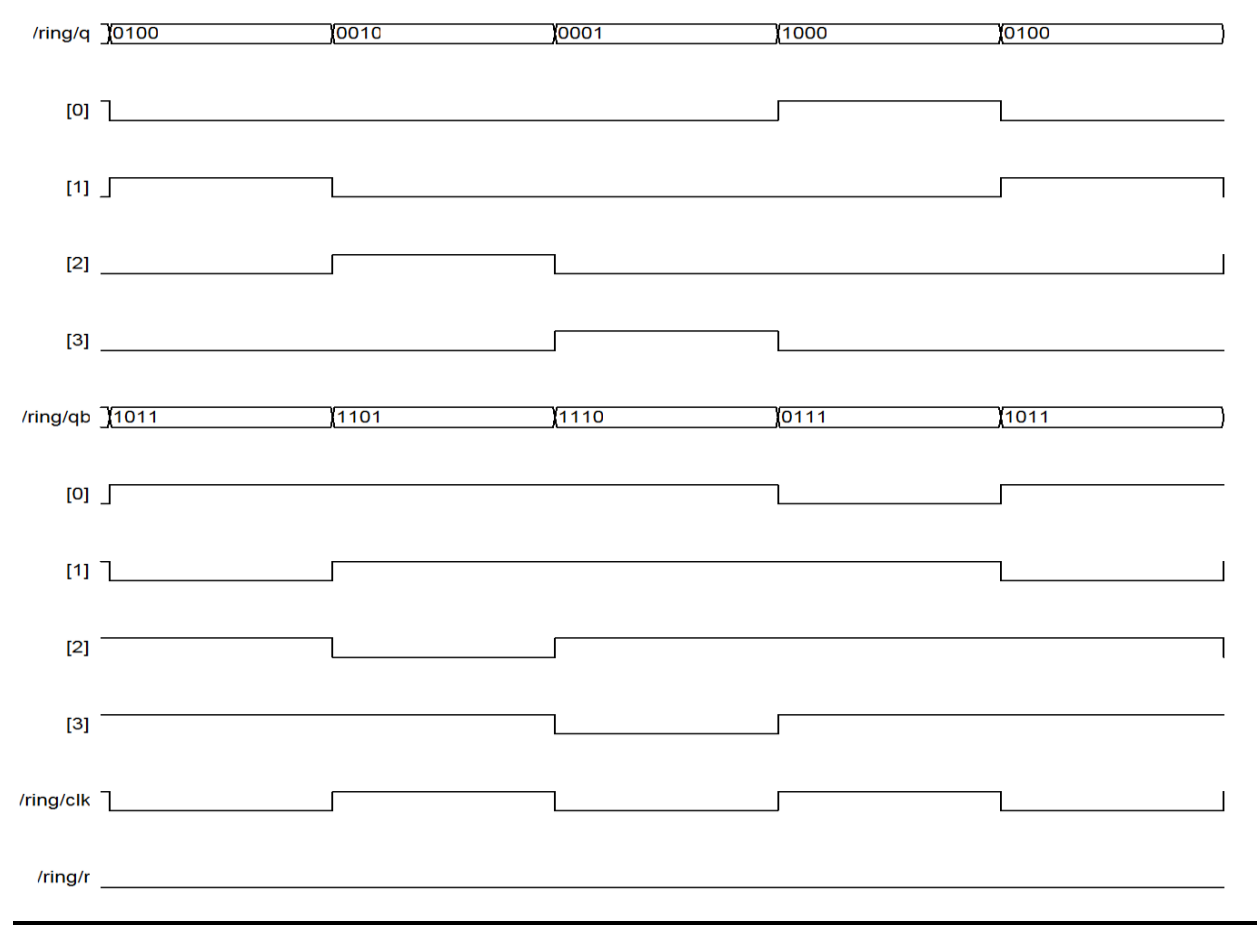

#### Waveform of ring counter:

| Now                   |      |          |      | 34     | 0.5 |        |        |        |      |    |  |
|-----------------------|------|----------|------|--------|-----|--------|--------|--------|------|----|--|
| 1000 ns               |      | 0        | 20   | 00<br> | 41  | 00<br> | 60<br> | 00<br> | 8    | D0 |  |
| 🗖 🚮 q[0:3]            | 4'h2 | ( 4'h8 ) | 4'h4 | 4'h2   |     | 4'     | h1     |        | 4'h8 |    |  |
| <mark>ð]</mark> ] [0] | 0    |          |      |        |     |        |        |        |      |    |  |
| <mark>ð,1</mark> [1]  | 0    |          |      |        |     |        |        |        |      |    |  |
| <b>ð,</b> [[2]        | 1    |          |      |        |     |        |        |        |      |    |  |
| <mark>ð[</mark> ] [3] | 0    |          |      |        |     |        |        |        |      |    |  |
| 🚮 cik                 | 1    |          |      |        |     |        |        |        |      |    |  |
| 🎝 reset               | 1    |          |      |        |     |        |        |        |      |    |  |
| 🗉 🚮 PERIOD[31:0]      | 3    |          |      |        |     | 32'h00 | 0000C8 |        |      |    |  |
| 🗉 😽 OFFSET[31:0]      | 3    |          |      |        |     | 32'h00 | 000000 |        |      |    |  |
| DUTY_CYCLE            | 0.5  |          |      |        |     | 0      | .5     |        |      |    |  |
|                       |      |          |      |        |     |        |        |        |      |    |  |

#### Test bench waveform of ring counter:

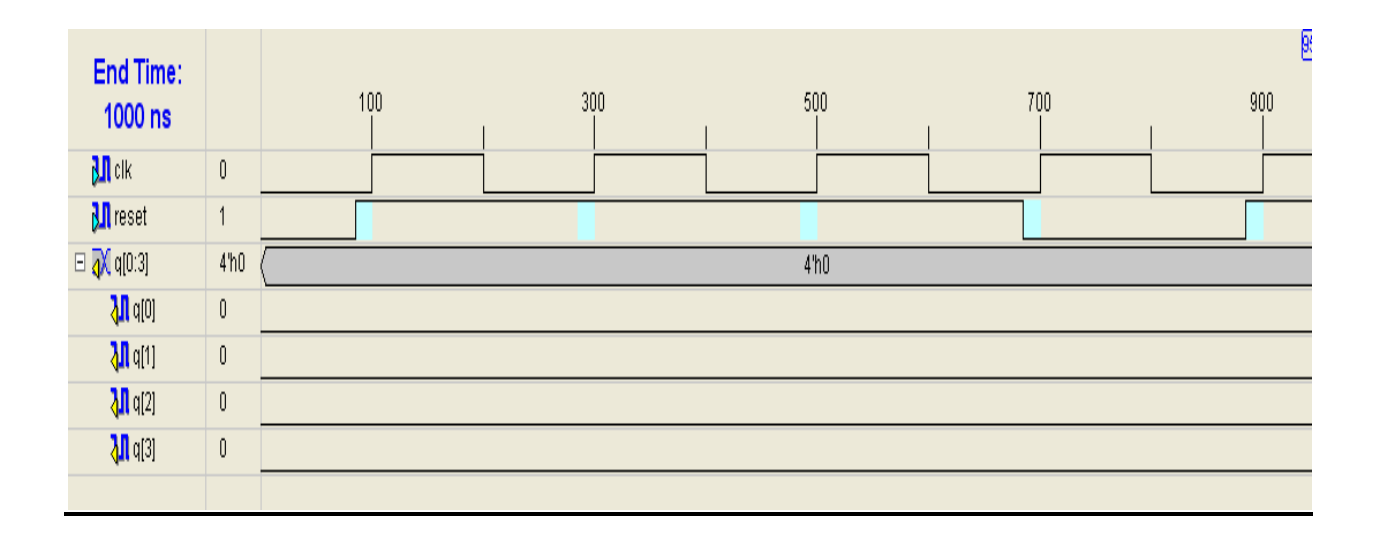

#### **RESULT:**

Thus the ring counter is designed in Verilog HDL and the output is verified.

#### Aim:

Realize the parity generator in Verilog HDL

#### **Apparatus Required:**

Synthesis tool: Xilinx ISE. Simulation tool: ModelSim Simulator;

#### **Theory:**

Random numbers for polynomial equations are generated by using the shift register circuit. The random number generator is nothing but the Linear Feedback Shift Register(LFSR). The shift registers are very helpful and versatile modules that facilitate the design of many sequential circuits whose design may otherwise appear very complex. In its simplest form, a shift register consists of a series of flip-flops having identical interconnection between two adjacent flip-flops. Two such registers are shift right registers and the shift left registers. In the shift right register, the bits stored in the flip-flops shift to the right when shift pulse is active. Like that, for a shift left register, the bits stored in the flip-flops shift left when shift pulse is active. In the shift registers, specific patterns are shifted through the register. There are applications where instead of specific patterns, random patterns are more important. Shioft registers can also built to generate such patterns , which are pseudorandom in nature. Called Linear Feedback Shift Registers (LFSR's), these are very useful for encoding and decoding the error control codes. LFSRs used as a generators of pseudorandom sequences have proved externally useful in the area of testing of VLSI chips.

#### Circuit diagram:

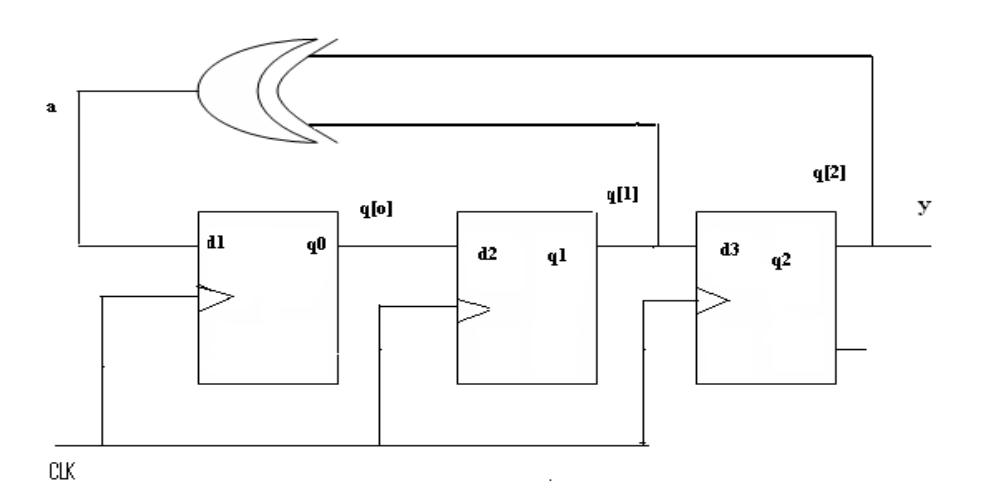

#### Verilog code

module (y,clk); output y; input clk; wire [1:0]q; wire a; dff df1(q[0],a,clk); dff df2(q[1],q[0],clk; dff df3(y,q[1],clk); xor(a,y,q[1]); endmodule

module dff(q,d,clk); output q; input clk; input d,clk; reg q=1'b0; always@(posedge clk) q=#5d; endmodule

#### Waveform of prbs:

| Now:<br>1000 ns   |     | 0 | 20           | 0 | 4( | 0 | 60 | 00 | 80 | 0 |  |
|-------------------|-----|---|--------------|---|----|---|----|----|----|---|--|
| <mark>ð</mark> Ny | 1   |   |              |   |    |   |    |    |    |   |  |
| olk 👔             | Q   |   |              |   |    |   |    |    |    |   |  |
| 🗄 👌 PERIOD(31:0)  | 3   |   | 32\h000000C8 |   |    |   |    |    |    |   |  |
| 👌 DUTY_CYCLE      | 0.5 |   | 0.5          |   |    |   |    |    |    |   |  |
| 🛙 👌 OFFSET(31:0)  | 3   |   | 32%0000000   |   |    |   |    |    |    |   |  |
|                   |     |   |              |   |    |   |    |    |    |   |  |

| End Time:<br>1000 ns |   | 100<br> | 300<br> | 500 | 700 | 900<br> |
|----------------------|---|---------|---------|-----|-----|---------|
| <mark>) I</mark> cik | Û |         |         |     |     |         |
| <mark>≬I</mark> y    | Û |         |         |     |     |         |
|                      |   |         |         |     |     |         |

#### **RESULT:**

Thus the parity generator is designed in Verilog HDL and the output is verified.

Date :

#### Aim:

Realize the accumulator in Verilog HDL

#### Apparatus Required:

Synthesis tool: Xilinx ISE. Simulation tool: ModelSim Simulator

#### **Theory:**

An accumulator differs from a counter in the nature of the operands of the add and subtract operation:

• In a counter, the destination and first operand is a signal or variable and the other operand is a constant equal to 1:  $A \le A + 1$ .

• In an accumulator, the destination and first operand is a signal or variable, and the second operand is either:

• A signal or variable:  $A \le A + B$ 

• A constant not equal to 1:  $A \le A + Constant$ 

An inferred accumulator can be up, down or updown. For an updown accumulator, the accumulated data may differ between the up and down mode:

... if updown = '1' then  $a \le a + b$ ; else  $a \le a - c$ ;

#### Procedure:

- 1. the accumulator circuit is designed.
- 2. The Verilog Module Source for the circuit is written.
- 3. It is implemented in Model Sim and Simulated.
- 4. Signals are provided and Output Waveforms are viewed.

#### Program:

module accum (C, CLR, D, Q); input C, CLR; input [3:0] D; output [3:0] Q; reg [3:0] tmp;

always @(posedge C or posedge CLR) begin if (CLR) tmp = 4'b0000;

```
else

tmp = tmp + D;

end

assign Q = tmp;

endmodule
```

#### Circuit diagram:

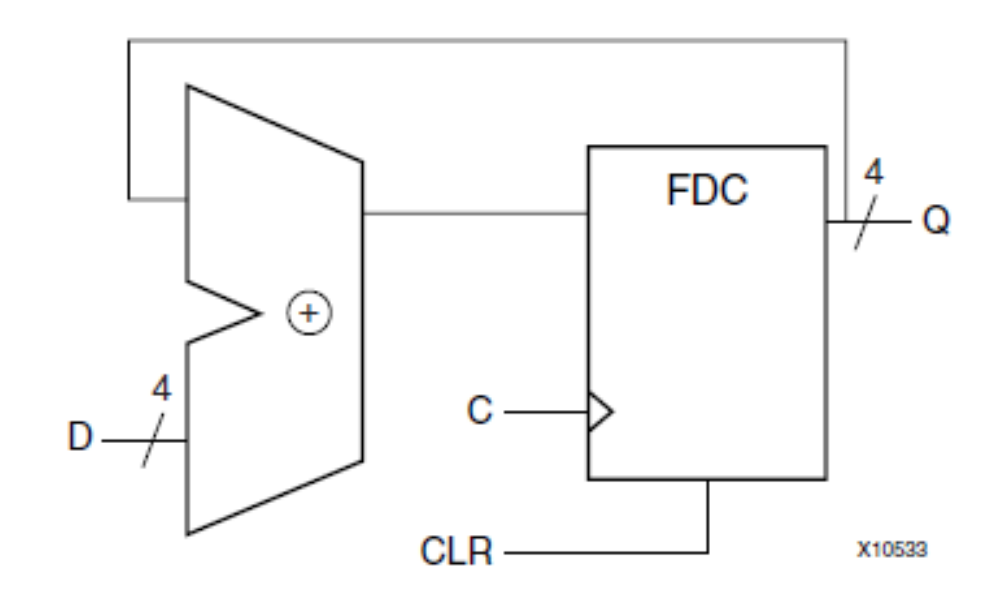

#### Wave form of accumulator :

| Now                   |      | 329.1  |            |         |    |         |        |        |        |      |        |    |
|-----------------------|------|--------|------------|---------|----|---------|--------|--------|--------|------|--------|----|
| 1000 ns               |      | D      | I          | 200<br> | 1  | 400<br> |        | 61     | )0<br> | 8    | 00<br> | I  |
| 🗖 😽 Q[3:0]            | 4'h4 |        | 4'h0       |         | ý. | 4'h4    |        | 4'h    | ) X    |      | 4'h0   |    |
| <mark>ø]]</mark> [3]  | 0    |        |            |         |    |         |        |        |        |      |        |    |
| <b>6</b> [][2]        | 1    |        |            |         |    |         |        |        |        |      |        |    |
| <mark>ð</mark> ]] [1] | 0    |        |            |         |    |         |        |        |        |      |        |    |
| <mark>ð</mark> ]] [0] | 0    |        |            |         |    |         |        |        |        |      |        |    |
| PERIOD[31:0]          | 3    |        |            |         |    |         | 32'h00 | 000008 |        |      |        |    |
| DUTY_CYCLE            | 0.5  |        |            |         |    |         | 0      | 1.5    |        |      |        |    |
| OFFSET[31:0]          | 3    |        | 32%0000000 |         |    |         |        |        |        |      |        |    |
| GLR                   | 0    |        |            |         |    |         |        |        |        |      |        |    |
| <b>ði</b> c           | 1    |        |            |         |    |         |        |        |        |      |        |    |
| 🗖 😽 D[3:0]            | 4'h4 | ( 4'h0 | (          | 4'h8    | X  | 4'h4    | X      | 4"h8   | Х      | 4'hA | Х      | 41 |
| <mark>ø]]</mark> [3]  | 0    |        |            |         |    |         |        |        |        |      |        |    |
| <b>6</b> [][2]        | 1    |        |            |         |    |         |        |        |        |      |        |    |
| <mark>ø]</mark> [1]   | 0    |        |            |         |    |         |        |        |        |      |        |    |
| <mark>ð]</mark> ] [0] | 0    |        |            |         |    |         |        |        |        |      |        |    |
|                       |      |        |            |         |    |         |        |        |        |      |        |    |
|                       |      |        |            |         |    |         |        |        |        |      |        |    |
|                       |      |        |            |         |    |         |        |        |        |      |        |    |

### Testbenchwaveform of accumulator:

| End Time:<br>1000 ns  |      |          | 100  | 300<br>  I | 500    | 700<br>  I | 900<br> |
|-----------------------|------|----------|------|------------|--------|------------|---------|
| ្រាល                  | 0    |          |      |            |        |            |         |
| CLR CLR               | 0    |          |      |            |        |            |         |
| 🖃 📈 D[3:0]            | 4'hD | ( 4'h0 ) | 4'h7 | 4"hC       | X 4'h6 | 4'hC       | X 4"r   |
| 3. D[3]               | 1    |          |      |            |        |            |         |
| 🕕 D[2]                | 1    |          |      |            |        |            |         |
| D[1]                  | 0    |          |      |            |        |            |         |
| [0]C 📙                | 1    |          |      | 1          |        |            |         |
| 🖃 💦 Q[3:0]            | 4'h0 |          |      |            | 4'h0   |            |         |
| <b>∖</b> ¶ Q[3]       | 0    |          |      |            |        |            |         |
| <b>∖]</b> Q[2]        | 0    |          |      |            |        |            |         |
| <b>∖]]</b> Q[1]       | 0    |          |      |            |        |            |         |
| <mark>ໄ]ໄ</mark> ດ[0] | 0    |          |      |            |        |            |         |

### **RESULT:**

Thus the logic circuit for the Accumulator is designed in Verilog HDL and the output is verified.

### **Design of Decoder**

#### Aim:

Realize the 3 to 8 Decoder in Verilog HDL.

#### Apparatus Required:

Synthesis tool: Xilinx ISE. Simulation tool: ModelSim Simulator.

#### **Theory:**

A decoder is a combinational circuit that converts binary information from 'n' input lines to a maximum of  $2^n$  unique output lines. It performs the reverse operation of the encoder. If the n-bit decoded information has unused or don't-care combinations, the decoder output will have fewer than  $2^n$  outputs. The decoders are represented as n-to-m line decoders, where  $m \le 2^n$ . Their purpose is to generate the  $2^n$  (or fewer) minterms of n input variables. The name decoder is also used in conjunction with some code converters such as BCD-to-seven-segment decoders. Most, if not all, IC decoders include one or more enable inputs to control the circuit operation. A decoder with an enable input can function as a demultiplexer.

#### Procedure:

- 1. The decoder circuit is designed and the Boolean function is found out.
- 2. The Verilog Module Source for the circuit is written.
- 3. It is implemented in Model Sim and Simulated.
- 4. Signals are provided and Output Waveforms are viewed.

#### Decoder using verilog code

module my\_decodr(d,x); output [0:7] d; input [0:2] x; wire [0:2] temp; not n1(temp[0],x[0]); not n2(temp[1],x[1]);not n3(temp[2],x[2]);and aO(d[0],temp[0],temp[1],temp[2]);and a1(d[1],temp[0],temp[1],x[2]); and a2(d[2],temp[0],x[1],temp[2]); and a3(d[3],temp[0],x[1],x[2]); and a4(d[4],x[0],temp[1],temp[2]); and a5(d[5],x[0],temp[1],x[2]); and a6(d[6],x[0],x[1],temp[2]); and a7(d[7],x[0],x[1],x[2]); endmodule

Logic diagram:

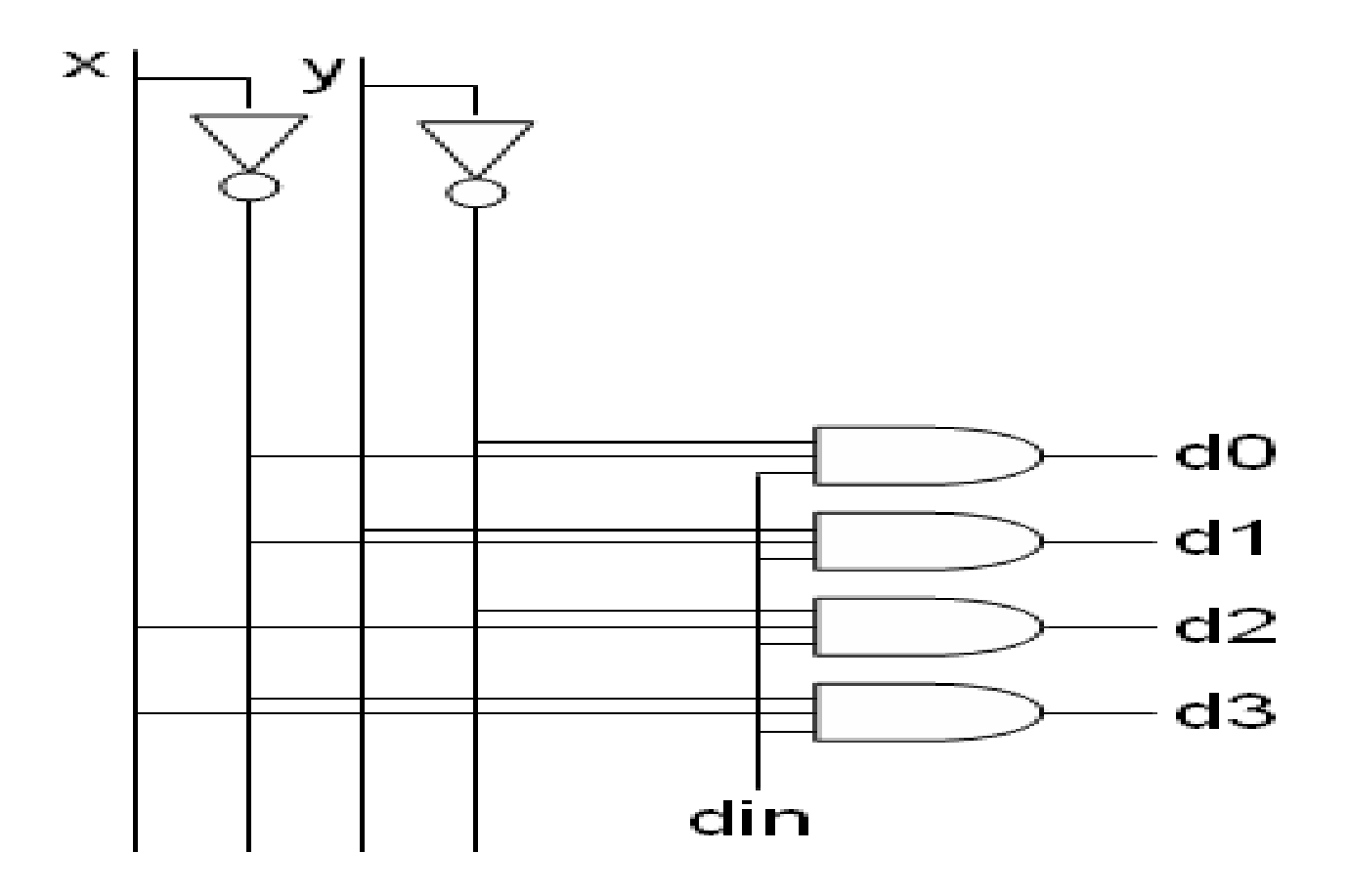

<u>Truth Table:</u>

|                 | OUTPUTS |   |       |                |       |       |
|-----------------|---------|---|-------|----------------|-------|-------|
| D <sub>IN</sub> | Х       | Y | $D_0$ | $\mathbf{D}_1$ | $D_2$ | $D_3$ |
| 1               | 0       | 0 | 1     | 0              | 0     | 0     |
| 1               | 0       | 1 | 0     | 1              | 0     | 0     |
| 1               | 1       | 0 | 0     | 0              | 1     | 0     |
| 1               | 1       | 1 | 0     | 0              | 0     | 1     |

#### Waveform:

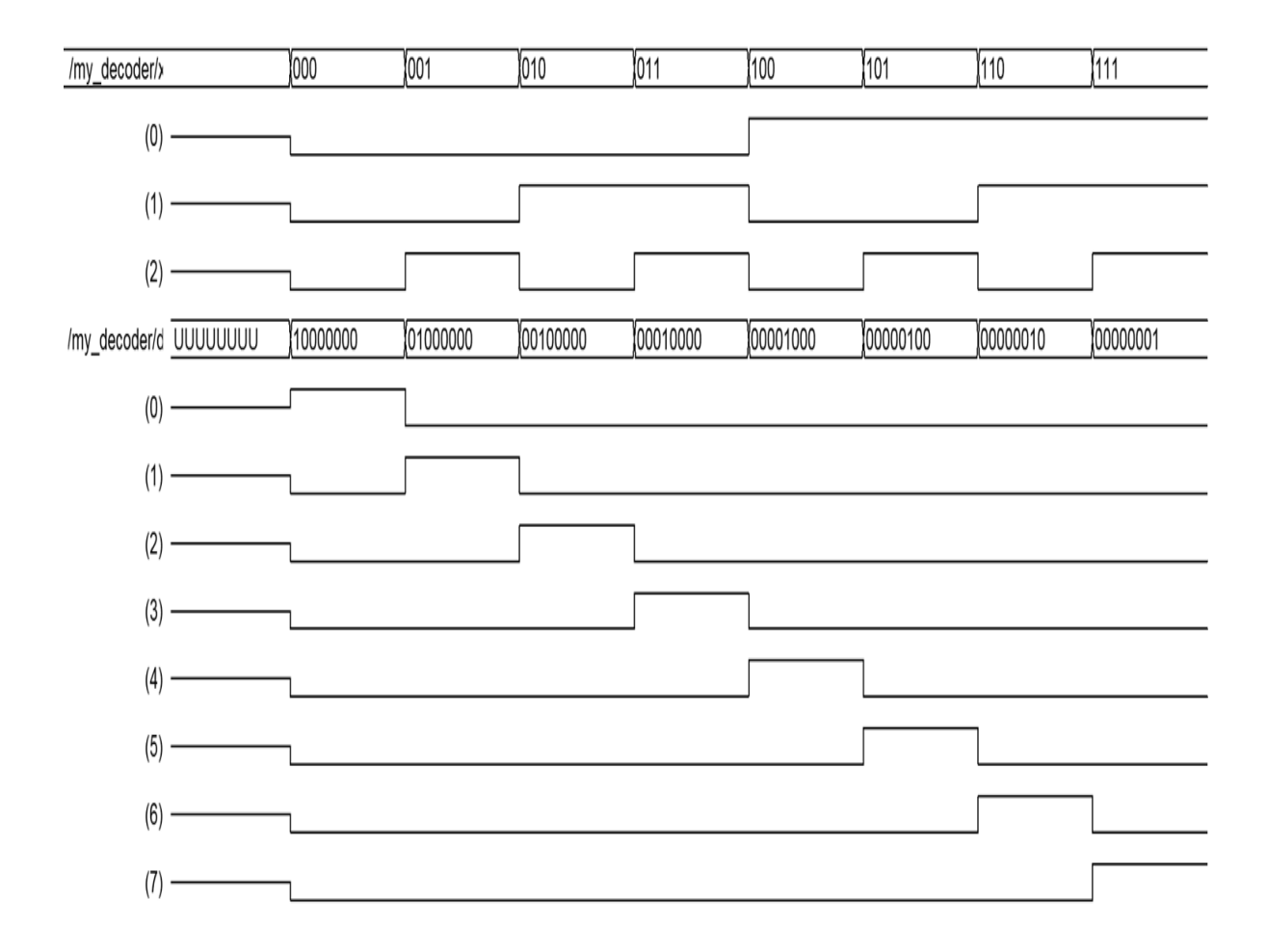

#### **RESULT:**

Thus the logic circuit for the 3 to 8 decoder is designed in Verilog HDL and the output is verified.